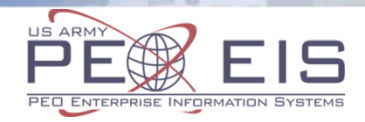

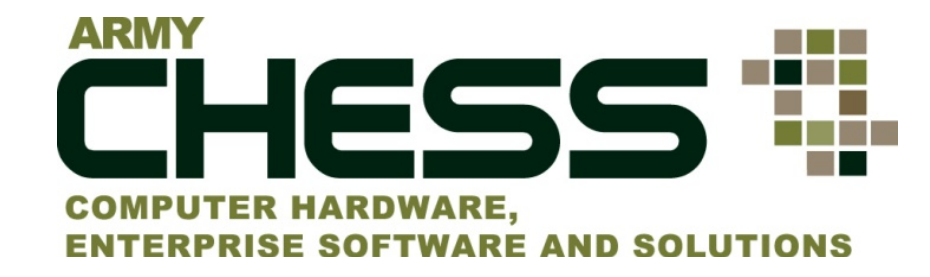

### SERVICES Request for Proposal (RFP) Tutorial

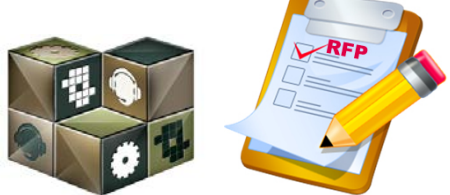

June 2016

### Introduction

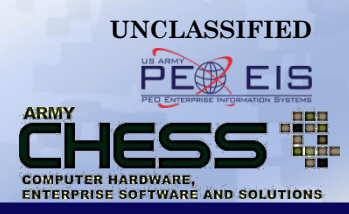

- This briefing will introduce the Request for Proposal (RFP) process
- Requests for Proposals (RFPs) must be created by a Contracting Officer or Contract Specialist using the CHESS IT e-mart <u>https://chess.army.mil</u>
- You will learn:
  - CHESS IT e-mart Registration
  - How a Contracting Officer or Contract Specialist creates and submits an RFP
  - How to create a draft RFP
  - How a Contracting Officer or Contract Specialist manages an RFP
    - Sharing an RFP
    - Amending an RFP
    - Canceling an RFP
    - Transferring an RFP
  - How a Vendor views and responds to an RFP response
  - How a Contracting Officer or Contract Specialist can view RFP submissions

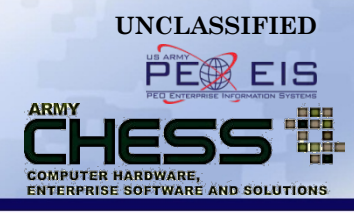

| Section                                                                  | <u>Slide Number</u> |  |  |  |  |
|--------------------------------------------------------------------------|---------------------|--|--|--|--|
| Browser Requirements                                                     | 4                   |  |  |  |  |
| The RFP Process                                                          | 5                   |  |  |  |  |
| Creating a Draft RFP                                                     | 22                  |  |  |  |  |
| Sharing an RFP                                                           | 29                  |  |  |  |  |
| Amending an RFP                                                          | 32                  |  |  |  |  |
| Cancelling an RFP                                                        | 38                  |  |  |  |  |
| Transferring an RFP                                                      | 43                  |  |  |  |  |
| Vendor View of RFP Submissions                                           | 48                  |  |  |  |  |
| Contracting Specialist or Contracting<br>Officer View of RFP Submissions | 53                  |  |  |  |  |

# **Browser Requirements**

#### **Please NOTE:**

 The RFP process runs best in Firefox, Internet Explorer 9 or 10 and Google Chrome.

| mozilla       Internet Explorer 9         Firefox | Windows<br>Internet Explorer 8 |
|---------------------------------------------------|--------------------------------|
|                                                   |                                |

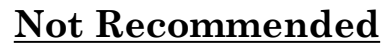

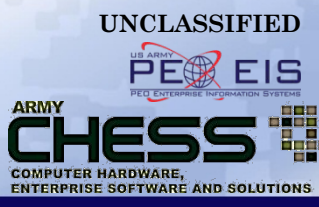

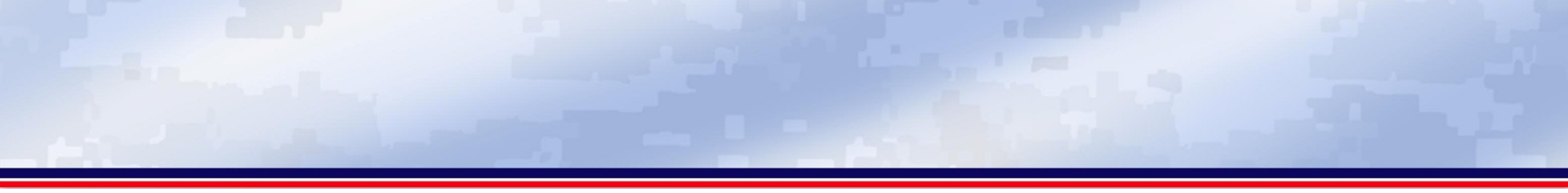

## **The RFP Process**

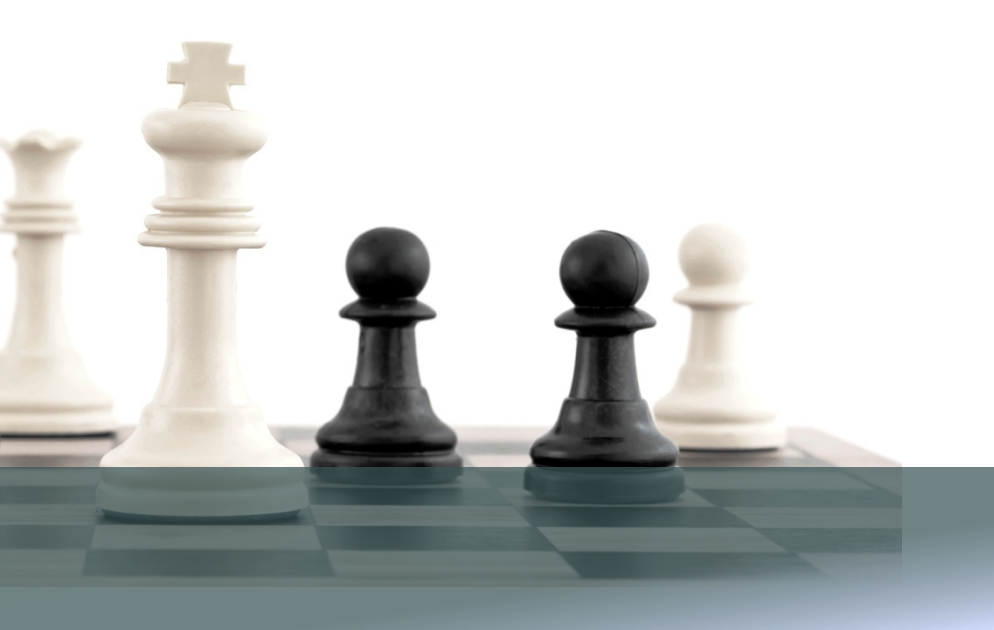

### **Step 1 - Register**

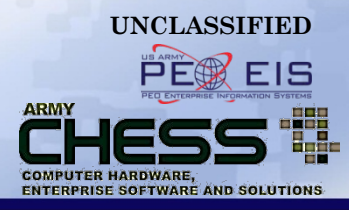

 If you do not have an account with the CHESS IT e-mart you must first register in order to gain access to the RFP Manager.

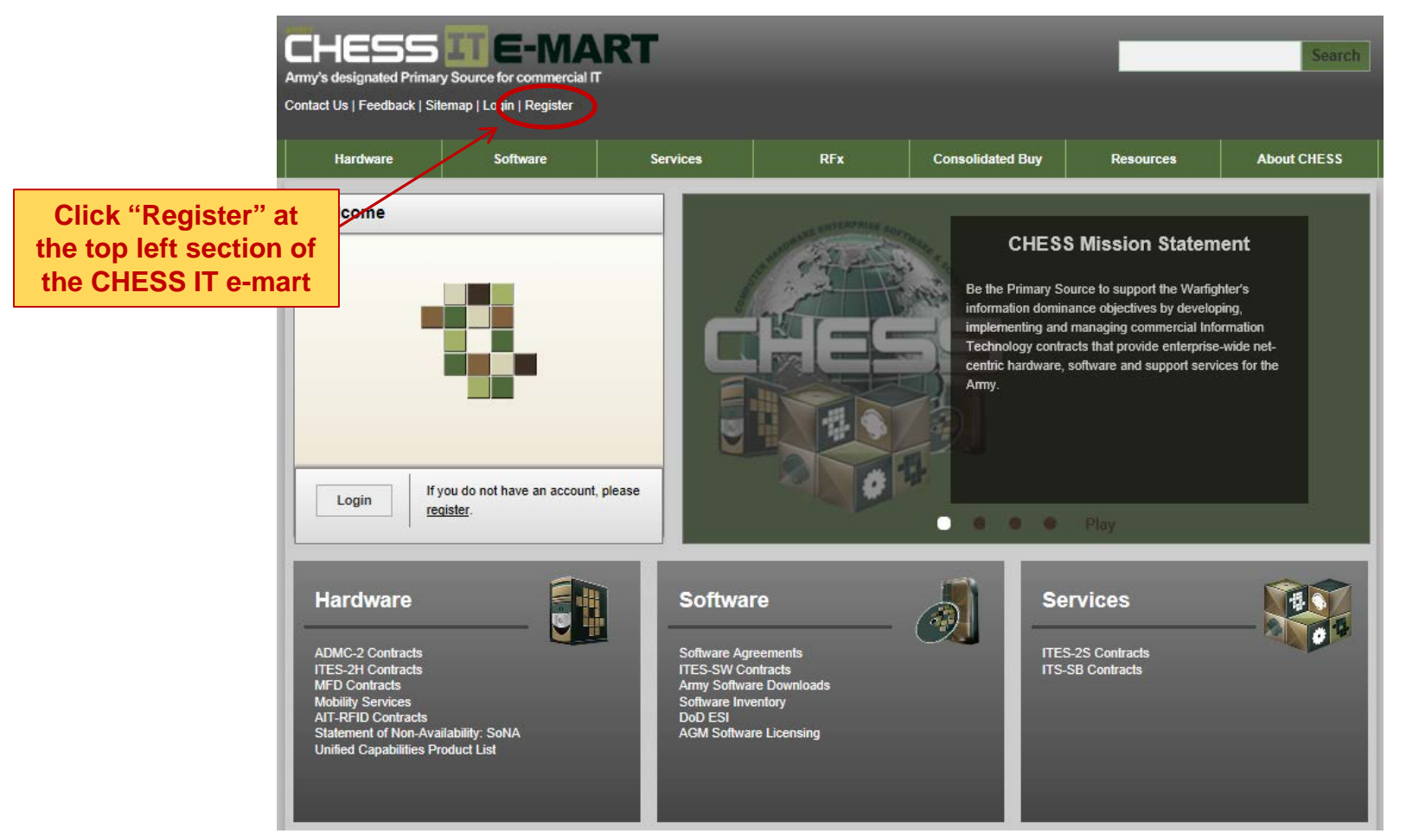

### **Step 2 - Create an Account**

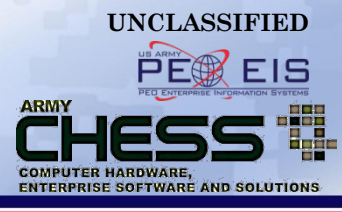

#### NOTE: CHESS IT e-mart users should ensure their password is unique to CHESS and you do not use passwords from other systems (e.g., network, banking, email, etc.)

| <ul> <li>2 lowercase le</li> <li>2 lowercase le</li> <li>2 numbers</li> <li>2 special char</li> </ul> | acters     |                  |            |                     |
|----------------------------------------------------------------------------------------------------|------------|------------------|------------|---------------------|
| ew Account                                                                                            |            |                  |            |                     |
| Title                                                                                                 | - Select - | Job Description  | - Select - |                     |
| First Name                                                                                            |            | Last Name        |            |                     |
| Email address                                                                                         |            |                  |            |                     |
| Password                                                                                              | None       |                  |            |                     |
| Confirm Password                                                                                      | None None  |                  |            |                     |
| Address 1                                                                                             |            | Address 2        |            | Fill out the form u |
| City                                                                                                  |            | State            | - Select - | a mail.mil accoun   |
| ZipCode                                                                                               | ·          | Commercial Phone | ext.       | and select "Regis   |
| DSN Phone                                                                                             |            | Fax Number       |            |                     |
| Service or Agency                                                                                     | - Select - |                  |            |                     |
|                                                                                                    |            |                  |            |                     |

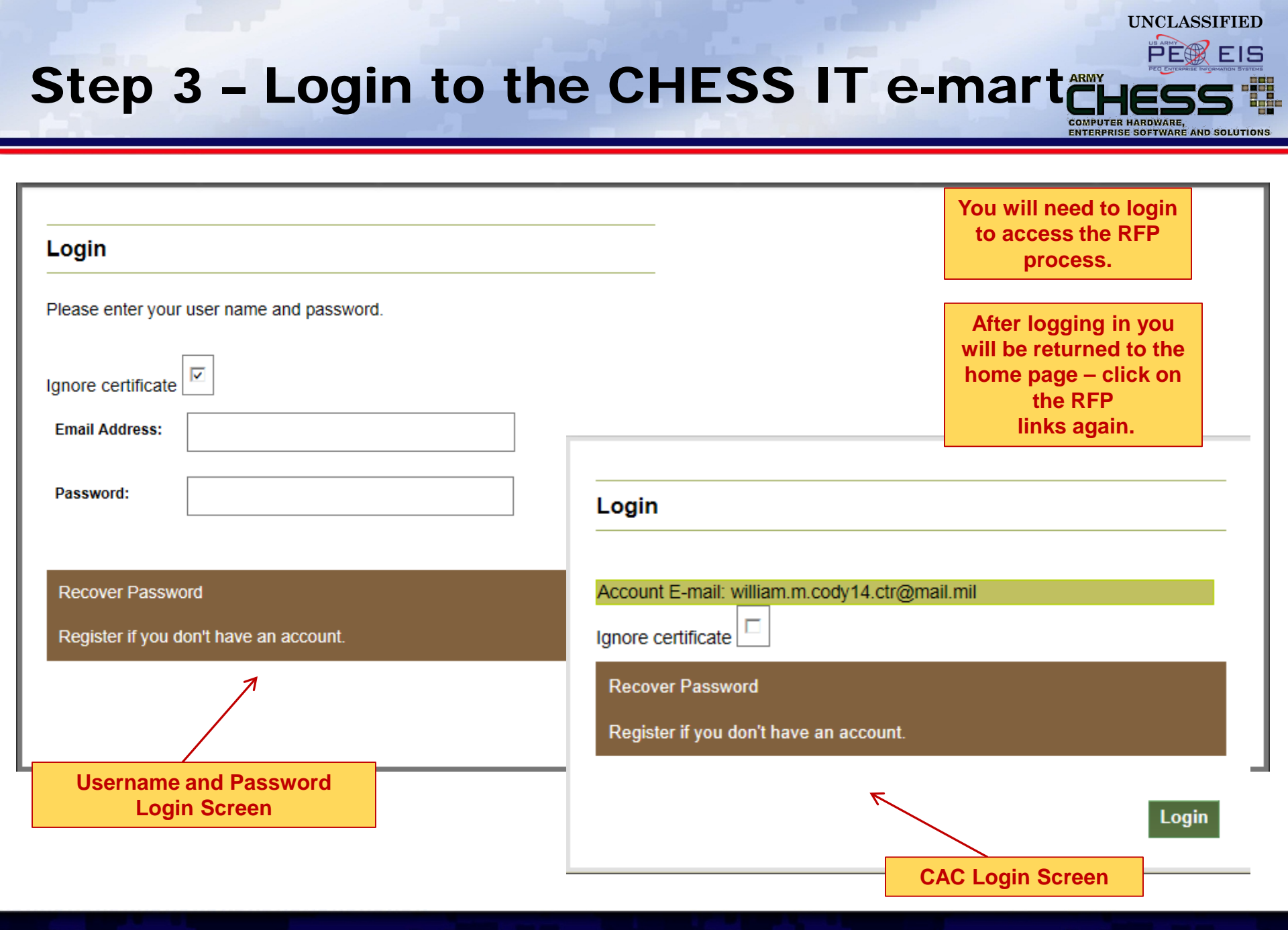

### **Step 4 - Access the RFP Manager**

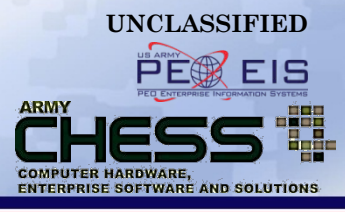

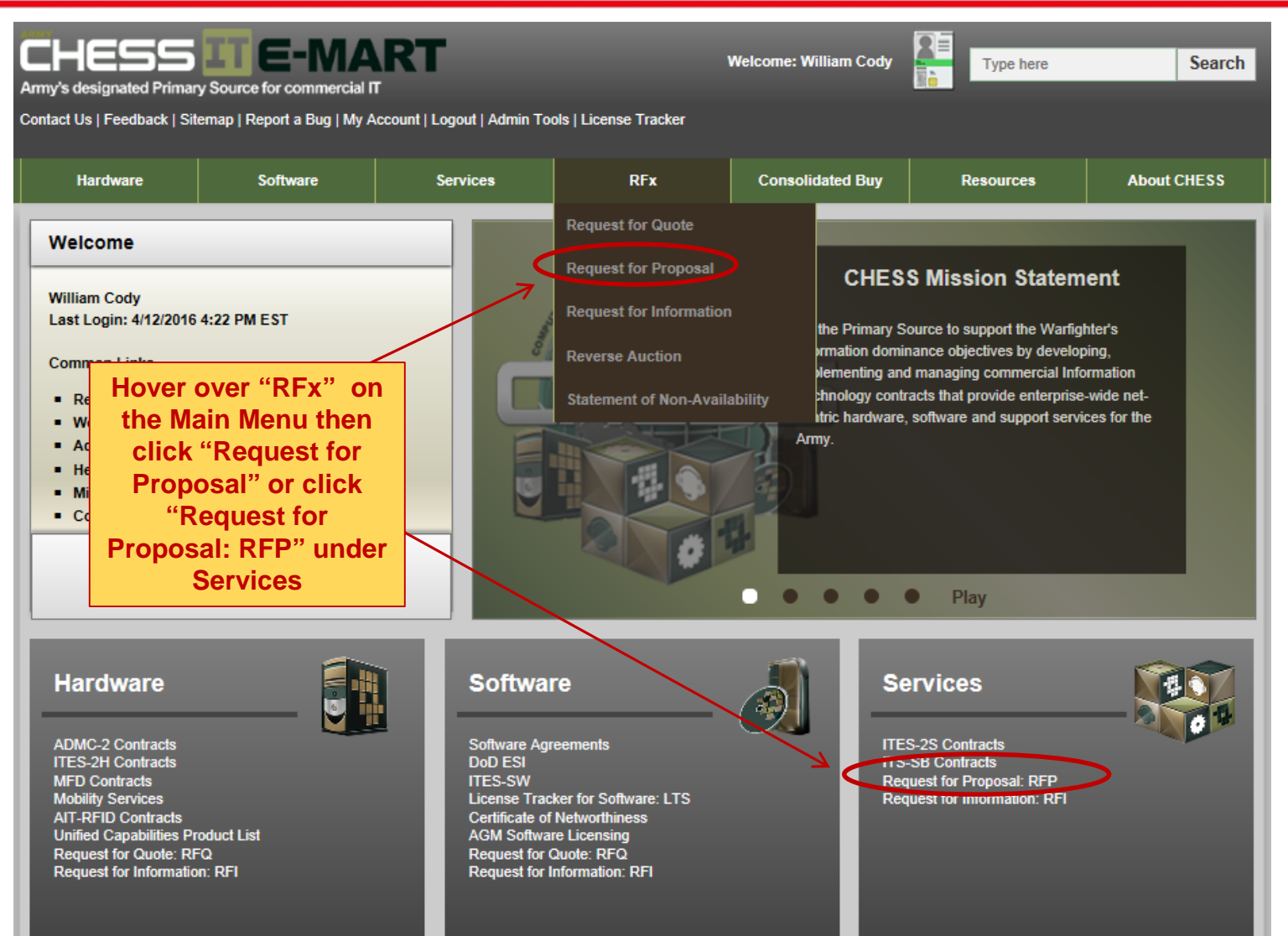

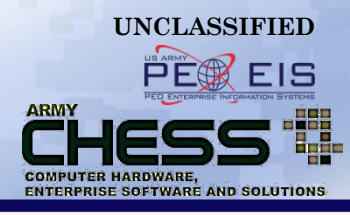

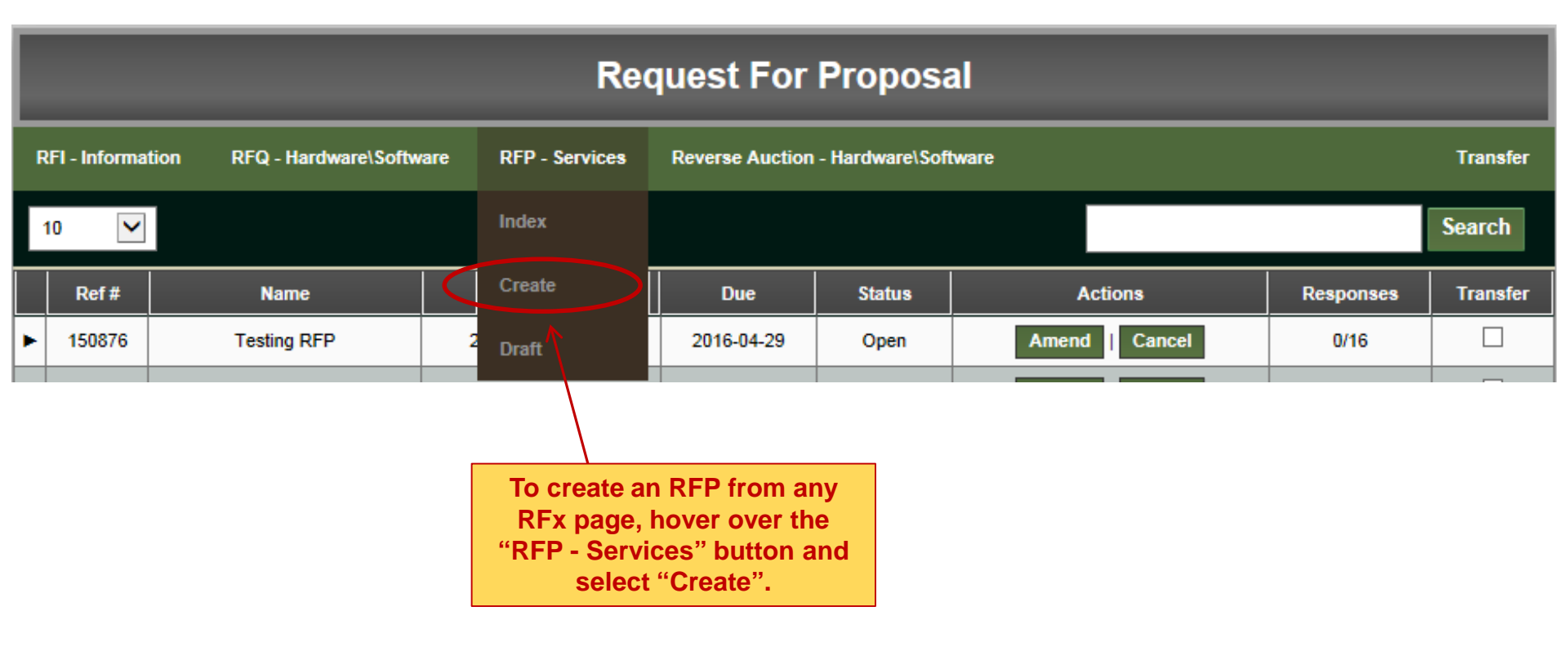

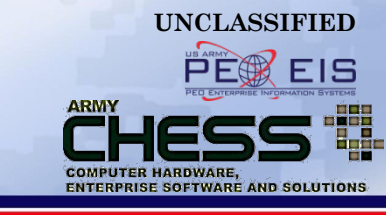

|                                                               | Create Request For Proposal     |                                              |                                     |               |  |  |  |  |  |  |
|---------------------------------------------------------------|---------------------------------|----------------------------------------------|-------------------------------------|---------------|--|--|--|--|--|--|
| RFI - Information                                             | RFQ - Hardware\Software         | RFP - Services                               | Reverse Auction - Hardware\Software | Transfer      |  |  |  |  |  |  |
| Programs<br>- Select - 💌<br>Clear Select<br>Note: You must se | ect All lect either one or all. | either ITES-2S<br>B from the dro<br>own menu | or<br>op                            | Save As Draft |  |  |  |  |  |  |

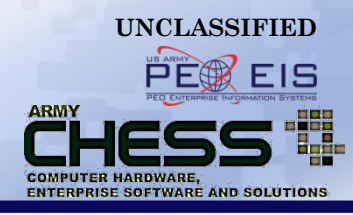

| Create Request For Proposal                                                                                                |                                                                                                    |                                                   |                                                                                                    |          |  |               |  |  |  |
|----------------------------------------------------------------------------------------------------|----------------------------------------------------------------------------------------------------|---------------------------------------------------|----------------------------------------------------------------------------------------------------|----------|--|---------------|--|--|--|
| RFI - Information                                                                                                    | RFQ - Hardware\Software                                                                                                    | RFP - Services                                    | Reverse Auction - Hardware\                                                                             | Software |  | Transfer      |  |  |  |
| Programs                                                                                                    |                                                                                                    |                                                   |                                                                                                    |          |  | Save As Draft |  |  |  |
| Vendors<br>W91QUZ-06-D-0<br>W91QUZ-07-D-0<br>W91QUZ-07-D-0<br>W91QUZ-07-D-0<br>W91QUZ-07-D-0<br>W91QUZ-07-D-0<br>Clear Sel | 020 : CACI ISS, Inc.<br>001 : Harris IT Services Corporati<br>002 : Pragmatics, Inc.<br>003 : BAE<br>004 : NCI Information Systems<br>005 : Northrop Grumman | on                                                |                                                                                                    |          |  |               |  |  |  |
| Note: You must se                                                                                                    | elect either one or all.                                                                                                    | Select<br>the requore<br>of the<br>defined<br>DFA | all vendors unless<br>uirement meets one<br>ne exceptions as<br>in FAR 16.505 (b) or<br>ARS 216.505-70. |          |  |               |  |  |  |

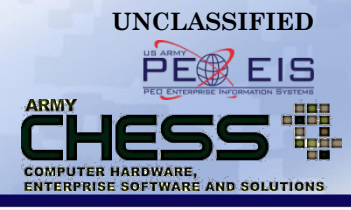

| Request Name                                                               |                                                                                                    |
|----------------------------------------------------------------------------|----------------------------------------------------------------------------------------------------|
| RFP TEST #1                                                                | (1) Name the RFP                                                                                                    |
| Agency and Activity                                                        |                                                                                                    |
| ARMY                                                                       | (2) Select your Agency PEO EIS                                                                                                    |
| Description                                                                | & Activity                                                                                                    |
| Enter the details of you<br>quote. Include POC in<br>attachment feature be | ur request. Provide a quantity for each product. Include sufficient information/details about your requirement so that the vendor can provide you with an accurate formation if there is someone the vendors can call/email if there are questions about the requirement. NOTE: You are limited to 4000 characters. Use the file low if you need more space |
| This is an RFP test.                                                       | (3) Enter information about the RFP. <u>Please be sure to provide proposal</u><br>delivery instructions (e.g. email, hardcopy) in your RFP posting.                                                                                                    |
| Characters left: 3980                                                      |                                                                                                    |

### **Step 9 - Add Attachments**

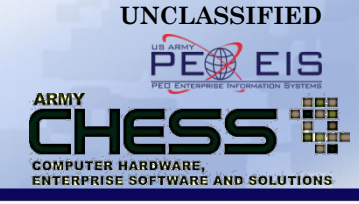

Notice: Please ensure uploaded attachments DO NOT contain vendor proprietary information (competitor pricing, discounts, etc.). This is unfair competition. Instances of this will be reported to the CHESS Product Leader (PL).

| Attachments                                  |                                                        |         |        |                                                 |
|----------------------------------------------|--------------------------------------------------------|---------|--------|-------------------------------------------------|
|                                              |                                                        |         |        |                                                 |
| Only the following file t                    | types will be accepted:                                |         |        |                                                 |
| <ul> <li>Adobe Acrobat PDF</li> </ul>        | (.pdf)                                                 |         |        |                                                 |
| <ul> <li>Excel (.xls &amp; .xlsx)</li> </ul> |                                                        |         |        |                                                 |
| <ul> <li>TIFF Files (.tif)</li> </ul>        |                                                        |         |        |                                                 |
| <ul> <li>WinZip Files (.zip )</li> </ul>     |                                                        |         |        |                                                 |
| <ul> <li>Word (.doc &amp; .docx)</li> </ul>  |                                                        |         |        |                                                 |
| You may upload with                          | a maximum file size of 5 megabytes (MB) per            | r file. |        |                                                 |
|                                              |                                                        |         | Browse | Clear                                           |
|                                              |                                                        |         | Browse | Clear                                           |
|                                              |                                                        |         | Browse | Clear                                           |
|                                              | 7                                                      |         | Browse | Clear                                           |
|                                              |                                                        |         | Browse | Clear                                           |
|                                              |                                                        |         |        |                                                 |
|                                              |                                                        |         |        |                                                 |
|                                              | You may attach up to 5                                 |         |        | NOTE: Please DO NOT                             |
|                                              | (The system accommodates<br>Word, Excel, PDF, TIF, and |         |        | add an attachment with<br>other vendor pricing! |

### **Step 10 - Dates**

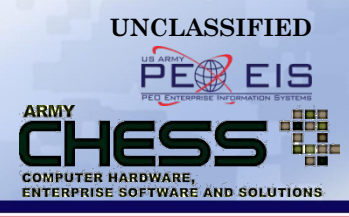

|   | Dates<br>Acknowledge Expected Date (Date the vendor is expected to look at the customer requirement as per the Base Agreement)<br>1/12/2016<br>Response Expected Date (Date the vendor is expected to respond back to your requirement as per the Base Agreement) |      |         |             |        |       |        |        |          |         |       |        |        |       |       |                                                                        |                                                      |   |
|---|----------------------------------------------------------------------------------------------------|------|---------|-------------|--------|-------|--------|--------|----------|---------|-------|--------|--------|-------|-------|------------------------------------------------------------------------|------------------------------------------------------|---|
|   | 1/13/2016                                                                                                    |      |         |             |        |       |        |        |          |         |       |        |        |       |       |                                                                        |                                                      |   |
|   | Cus                                                                                                    | tome | er Requ | ired E      | y Date | (Date | that y | ou nee | ed to ha | ve a re | spons | e back | from t | he ve | ndor) |                                                                        |                                                      |   |
|   | 1/2                                                                                                    | 2/20 | 16      |             |        |       |        |        |          |         |       |        |        |       |       | < ►                                                                    | To alter the                                         |   |
|   | 5                                                                                                    |      |         |             |        | 4.0   |        |        |          |         | Cobr  |        | 016    |       | •     |                                                                        | "Customer                                            |   |
|   |                                                                                                    |      | Jan     |             |        | /16   | •      |        |          |         | Febru | lary z | 010    |       |       |                                                                        | Required By                                          |   |
|   |                                                                                                    | Su   | Мо      | Tu          | We     | Th    | Fr     | Sa     | Su       | Мо      | Tu    | We     | Th     | Fr    | Sa    |                                                                        | Date" date                                           |   |
| Γ |                                                                                                    |      |         |             |        |       | 1      | 2      |          | 1       | 2     | 3      | 4      | 5     | 6     |                                                                        | the date                                             |   |
|   |                                                                                                    | 2    | 4       | 5           | 6      | 7     | •      | -      | 7        | 8       | 9     | 10     | 11     | 12    | 13    |                                                                        | Dates can not                                        | t |
|   | H                                                                                                    | 3    | 4       | - 0<br>- 40 | 0      | 4     | 0      | 9      | 14       | 15      | 16    | 17     | 18     | 19    | 20    |                                                                        | equal current                                        |   |
|   |                                                                                                    | 10   | 11      | 12          | 13     | 14    | 15     | 16     | 21       | 22      | 23    | 24     | 25     | 26    | 27    |                                                                        | date.                                                |   |
|   |                                                                                                    | 17   | 18      | 19          | 20     | 21    | 22     | 23     | 21       | 20      | 23    | 24     | 23     | 20    | 21    |                                                                        |                                                      |   |
|   |                                                                                                    | 24   | 25      | 26          | 27     | 28    | 29     | 30     | 20       | 29      |       |        |        |       |       | Date Time Fr                                                           | ames                                                 |   |
|   |                                                                                                    | 31   |         |             |        |       |        |        |          |         |       |        |        |       |       | Acknowledge Expected                                                   | d Date: 2 Days                                       |   |
|   | Today Done Response Expected Date: 3 Days Due Date: 10 Days (Time frame is in business days and does not include holidays)                                                                                                    |      |         |             |        |       |        |        |          |         |       |        |        |       |       |                                                                        |                                                      |   |
|   |                                                                                                    |      |         |             |        |       |        |        |          |         |       |        |        |       |       | NOTE: The "Customer Ro<br>can be altered but we a<br>time frame when a | equired By Date"<br>ask you follow the<br>pplicable. |   |

#### **Step 11 - POC, Questions, Submit RFP**

|                                                                            | Custo   | t Information<br>itting POC:<br>William Cody<br><u>william m cody14.ctr@</u><br>Requestor Role:<br>Contract Specialist<br>omer POC:<br>First Name:<br>Last Name: | <u>Vmail mil</u><br>▼<br>William<br>Cody                                                            |                              | S<br>inf<br>e<br>i<br>r | ubmit con<br>ormation a<br>end user. T<br>nformation<br>naintained | tact<br>about<br>This<br>n is<br>I by |
|----------------------------------------------------------------------------|---------|----------------------------------------------------------------------------------------------------|----------------------------------------------------------------------------------------------------|------------------------------|-------------------------|--------------------------------------------------------------------|---------------------------------------|
| Answer basic<br>Contracting<br>questions<br>regarding this<br>requirement. |         | Commercial Phone:<br>Email address:<br>Customer POC Role:<br>Organization:<br>(Select one from this                                                              | william.m.cody14.ctr@ma<br>Contract Specialist<br>Army<br>s list. Use "OTHER" if unknown or not for | Non-Army<br>und in the list) | shar                    | ed with ve                                                         | endors.                               |
| Â                                                                          | Is this | Details About Your Proposa<br>a performance based task o<br>a new Requirement?<br>Task Order in compliance v                                                     | al Request<br>order?<br>with the Clinger-Cohen Act?                                                 | (<br>(<br>(                  | Yes<br>Yes<br>Yes       | с<br>с<br>с                                                        | No<br>No<br>No                        |
|                                                                            |         |                                                                                                    | Click                                                                                               | to submit RF                 | P → (                   | Submit                                                             | Cancel                                |

UNCLASSIFIED

ARMY

COMPUTER HARDWARE,

ENTERPRISE SOFTWARE AND SOLUTIONS

### **View of successfully submitted RFP**

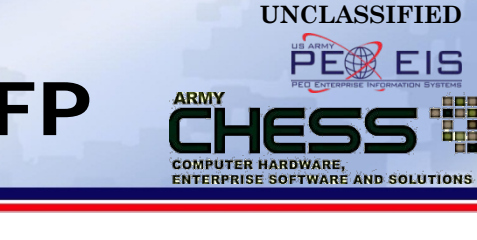

| CHES<br>Army's designate | ad Primary Source for commercial IT                                             | RT                                                                        |                     | Welcor      | me: William Cody |                                                                       |                                             | Search   |  |  |  |
|--------------------------|---------------------------------------------------------------------------------|---------------------------------------------------------------------------|---------------------|-------------|------------------|-----------------------------------------------------------------------|---------------------------------------------|----------|--|--|--|
| Contact Us   Feed        | lback   Sitemap   Report a Bug   My Ac                                          | count   Logout   Admin Tool                                               | s   License Tracker |             |                  |                                                                       |                                             |          |  |  |  |
| Hardward                 | e Software                                                                      | Services                                                                  | RFx                 | Co          | onsolidated Buy  | Resources                                                             | About CH                                    | IESS     |  |  |  |
|                          | RFP 141971 Created                                                              |                                                                           |                     |             |                  |                                                                       |                                             |          |  |  |  |
|                          | Request For Proposal                                                            |                                                                           |                     |             |                  |                                                                       |                                             |          |  |  |  |
| RFI - Informati          | on RFQ - Hardware\Software                                                      | RFP - Services R                                                          | everse Auction - Ha | rdware\Soff | tware            |                                                                       | т                                           | ransfer  |  |  |  |
| 10 💌                     |                                                                                 |                                                                           |                     |             |                  |                                                                       | Se                                          | arch     |  |  |  |
| Ref #                    | Name                                                                            | Created                                                                   | Due                 | Status      | A                | ctions                                                                | Responses                                   | Transfer |  |  |  |
| ▶ 141971                 | RFP TEST #1                                                                     | 2016-01-08 13:5                                                           | 50 2016-01-22       | Open        | Amend            | Cancel Share                                                          | 0/16                                        |          |  |  |  |
|                          | Once your RFP is sub<br>will look like this.<br>the page will indic<br>has been | mitted your scree<br>A bar at the top of<br>ate that your RFP<br>created. | n                   |             |                  | NOTE: Your sci<br>automatically<br>every 90 days a<br>archive outdate | reen will<br>update<br>and auto<br>ed RFP's |          |  |  |  |

### **View of successfully submitted RFP**

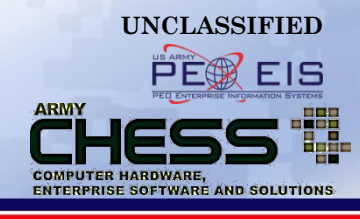

|                    | Request For Proposal |                          |                    |               |              |        |                             |           |          |  |  |  |
|--------------------|----------------------|--------------------------|--------------------|---------------|--------------|--------|-----------------------------|-----------|----------|--|--|--|
| RFI                | - Information RFQ    | - Hardware\Software RFF  | - Services Reverse | e Auction - H | lardware\So  | ftware |                             |           | Transfer |  |  |  |
| 10                 |                      |                          |                    |               |              |        |                             |           | Search   |  |  |  |
| R                  | ef#                  | Name                     | Created            | Due           | Status       |        | Actions                     | Responses | Transfer |  |  |  |
| ▼ 14               | 1971                 | RFP TEST #1              | 2016-01-08 13:50   | 2016-01-22    | Open         | Amend  | Cancel Share                | 0/16      |          |  |  |  |
| 7                  | Responses - 0 / 16   |                          |                    |               |              |        |                             |           |          |  |  |  |
|                    |                      | Version History - 1      |                    |               |              |        |                             |           |          |  |  |  |
|                    | Dataila              |                          |                    |               |              |        |                             |           | v        |  |  |  |
| Click the triangle | etalis               |                          |                    |               |              |        |                             |           | ~        |  |  |  |
| next to the RFP    |                      | Submitting POC           |                    |               |              |        |                             |           |          |  |  |  |
| would like to      |                      | Submitting POC           |                    |               | Customer POC |        |                             |           |          |  |  |  |
| expand for a       | Name                 | William Cody             | Name               |               |              |        | William Cody                |           |          |  |  |  |
| detailed view      | Agency               | ARMY                     | Activity           |               |              |        | PEO EIS                     |           |          |  |  |  |
| <b>X</b>           | Email                | william.m.cody14.ctr@mai | l.mil              |               | Email        |        | william.m.cody14.ctr@mail.m | I         |          |  |  |  |
|                    | Role                 | Contract Specialist      |                    |               | Role         |        | Contract Specialist         |           |          |  |  |  |
| Ľ                  | Request Details      | к                        |                    |               |              |        |                             |           |          |  |  |  |
|                    | Request Name         | RFP TEST #1              |                    |               |              |        |                             |           |          |  |  |  |
|                    | Description          | This is an RFP te        | est.               |               |              |        |                             |           |          |  |  |  |
|                    | Program              | ITES-2S                  |                    | Stat          | tus          |        | Open                        |           |          |  |  |  |
|                    | Created On           | 1/8/2016                 |                    | Ref           | erence Num   | ber    | 141971                      |           |          |  |  |  |

### **The RFP Process After Submission**

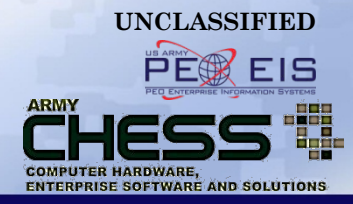

- The Contracting Officer or Contract Specialist and vendor will receive an RFP notification via email from the CHESS IT e-mart.
- The vendor responds to the RFP.
- The Contracting Officer or Contract Specialist receives email notification that RFP responses have been posted to their RFP Manager.
- The Contracting Officer or Contract Specialist logs back into the RFP Manager to view responses.

### Email to Contracting Officer or Contract Specialist

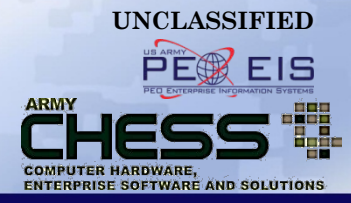

 Once your RFP is submitted you will receive an email from CHESS like the one below.

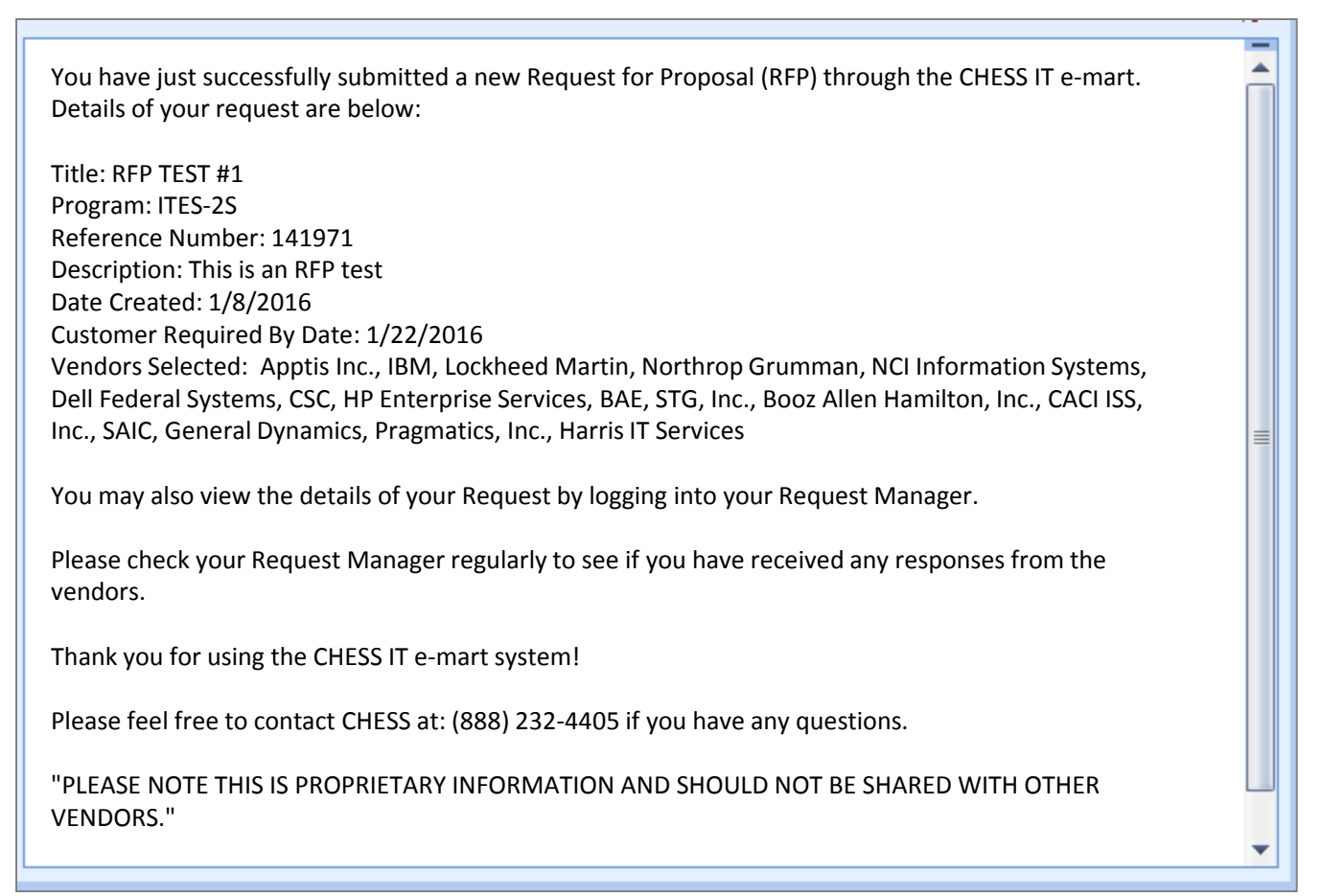

### **Email to Vendor(s)**

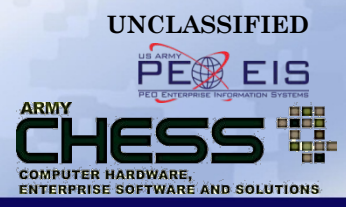

 Each vendor receives an email, which looks similar to this one, alerting them of your RFP.

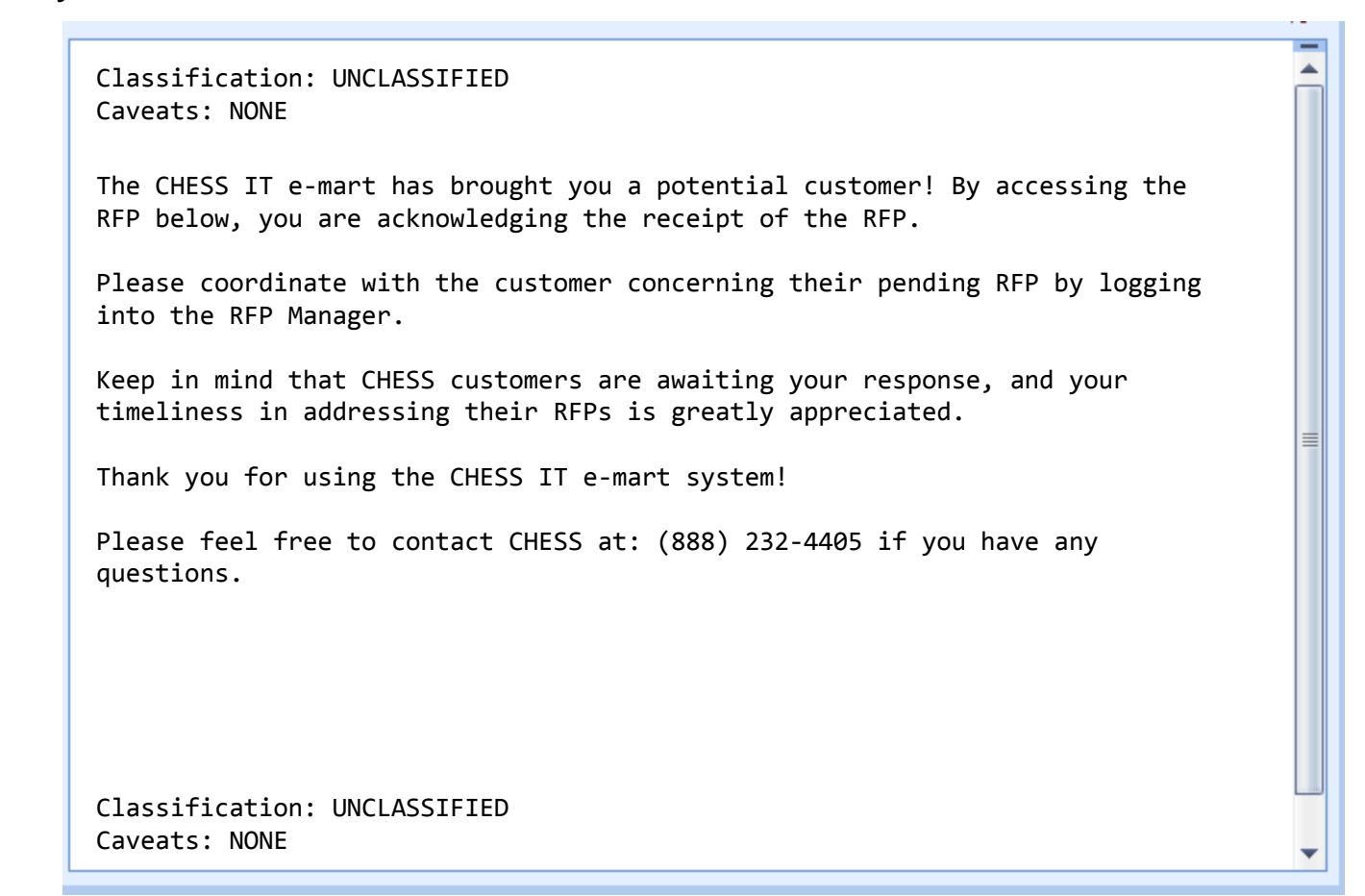

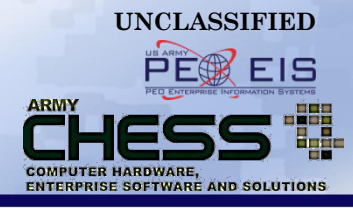

# **Creating a Draft RFP**

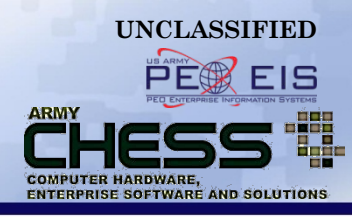

| Create Request For Proposal                                                                                                    |                                                                                                    |                |                                    |                                                                                                   |               |  |  |  |  |  |
|----------------------------------------------------------------------------------------------------|----------------------------------------------------------------------------------------------------|----------------|------------------------------------|---------------------------------------------------------------------------------------------------|---------------|--|--|--|--|--|
| RFI - Information                                                                                                    | RFQ - Hardware\Software                                                                                                    | RFP - Services | Reverse Auction - Hardware\Softwar | re                                                                                                | Transfer      |  |  |  |  |  |
| Programs<br>ITES-2S  Vendors<br>Vendors<br>V91QUZ-06-D-0<br>W91QUZ-07-D-0<br>W91QUZ-07-D-0<br>W91QUZ-07-D-0<br>W91QUZ-07-D-0<br>W91QUZ-07-D-0<br>Clear Sele | 020 : CACI ISS, Inc.<br>001 : Harris IT Services Corporatio<br>002 : Pragmatics, Inc.<br>003 : BAE<br>004 : NCI Information Systems<br>005 : Northrop Grumman<br>ect All | 'n             | lf y<br>F<br>qui<br>cl             | ou are working an<br>RFP and are not<br>te ready to submit<br>lick the "Save As<br>Draft" button. | Save As Draft |  |  |  |  |  |

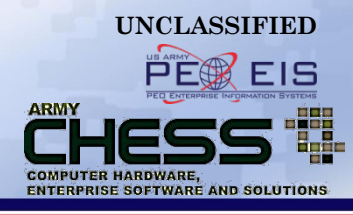

|                   |                           |              | Reques                                                           | t For Pr                                                 | oposa                                        | al                             |           |          |
|-------------------|---------------------------|--------------|------------------------------------------------------------------|----------------------------------------------------------|----------------------------------------------|--------------------------------|-----------|----------|
| RFI - Information | RFQ - Hardware\Software 🤇 | RFP          | - Services Revers                                                | se Auction - Ha                                          | rdware\Soft                                  | tware                          |           | Transfer |
| 10 💌              |                           |              |                                                                  |                                                          |                                              |                                | S         | Search   |
| Ref #             | Name                      |              | Created                                                          | Due                                                      | Status                                       | Actions                        | Responses | Transfer |
| ▶ 141971          | RFP TEST #1               |              | 2016-01-08 13:50                                                 | 2016-01-22                                               | Open                                         | Amend Cancel Share             | 0/16      |          |
|                   |                           | Yo<br>I<br>S | ou will automa<br>RFQ Index pag<br>ervices" butto<br>list of you | tically be o<br>le. Hover o<br>n and sele<br>ur Draft Re | defaulte<br>over the<br>ct "Draf<br>equests. | d to the<br>"RFP-<br>it" for a |           |          |

UNCLASSIFIED

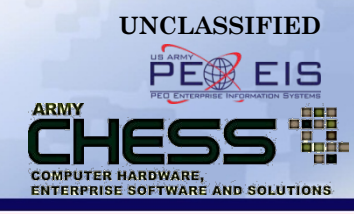

|   |             |          |                       |       | Li       | st of D   | oraft Red       | quest     | t       |                     |           |            |
|---|-------------|----------|-----------------------|-------|----------|-----------|-----------------|-----------|---------|---------------------|-----------|------------|
| F | FI - Inform | ation RF | Q - Hardware\Software | RFP - | Services | Reverse   | Auction - Hardy | ware\Soft | ware    |                     |           | Transfer   |
|   | 10 🔽        |          |                       |       |          |           |                 |           |         |                     |           | Search     |
|   | Ref #       |          | Name                  |       | Сге      | ated      | Due             | Status    |         | Actions             | Responses | s Transfer |
| ► | 142007      |          | RFP Test #2           |       | 2016-01  | -13 08:27 | 2016-01-27      | Draft     | Edit Di | raft   Cancel Draft | 0/16      |            |

On this page all the Drafts RFP's you are currently working on will be listed.

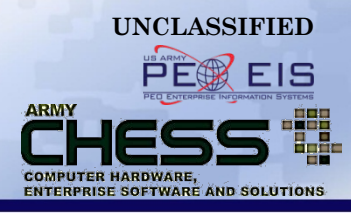

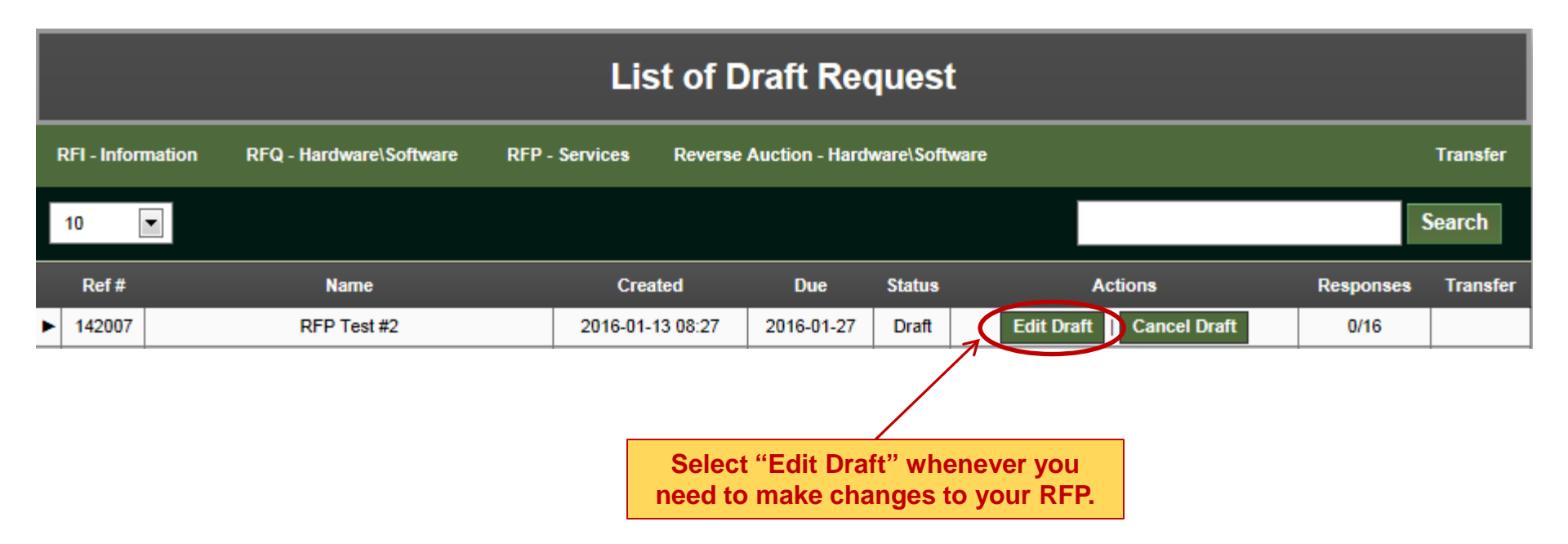

### Step 4 - Make Changes & Submit

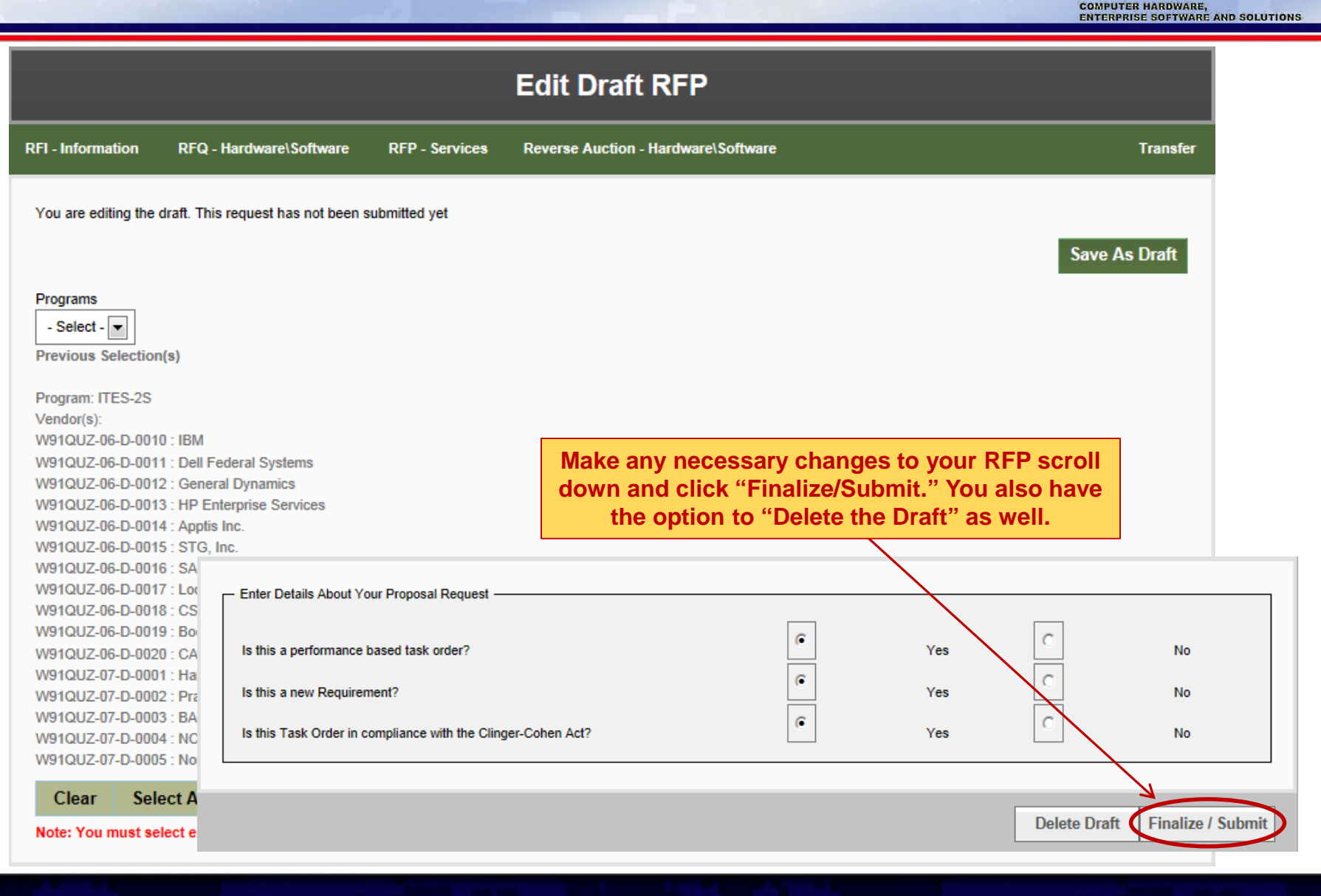

UNCLASSIFIED

ARMY

EIS

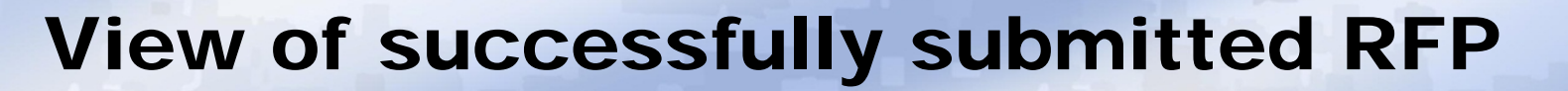

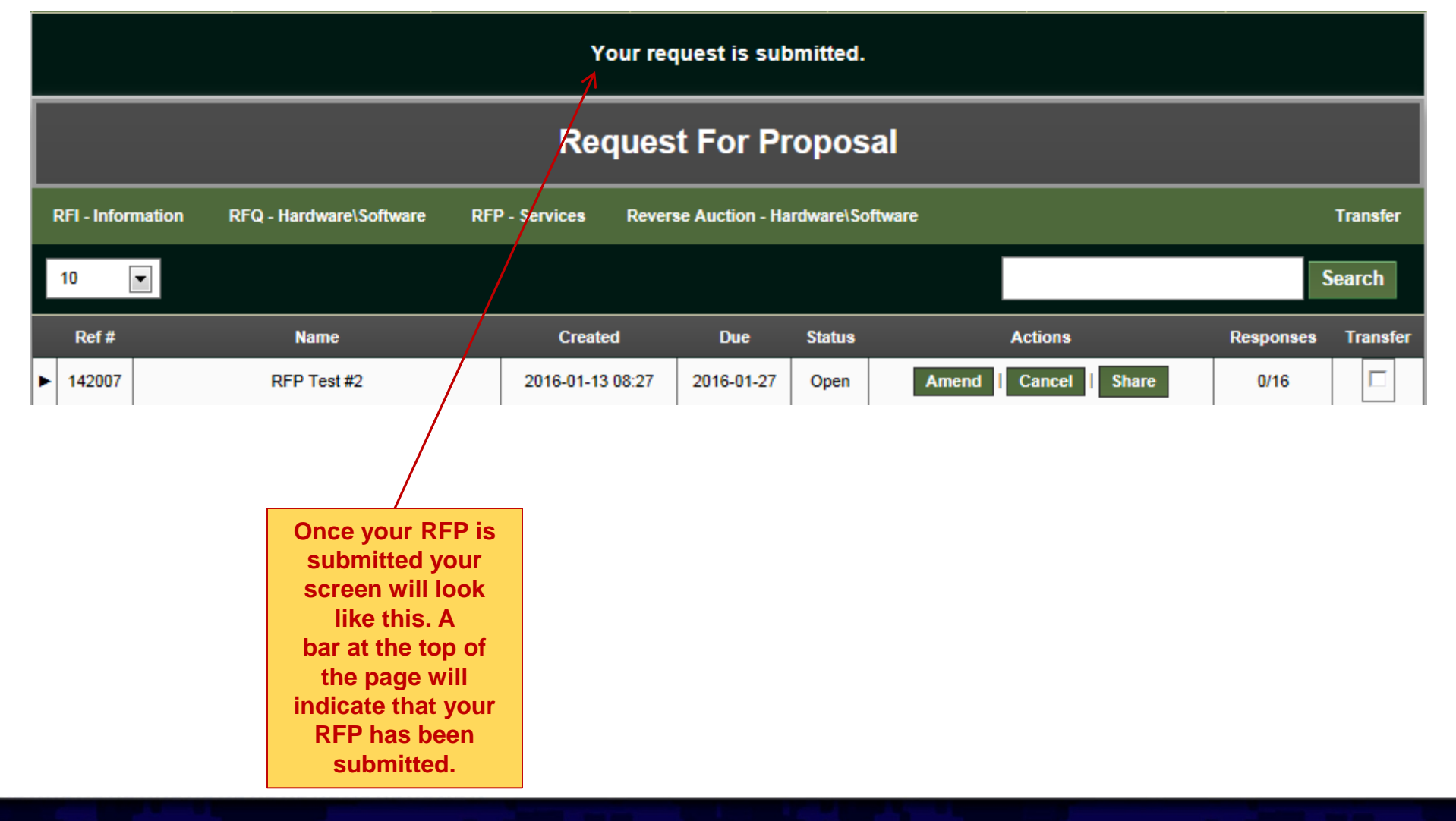

UNCLASSIFIED

UNCLASSIFIED

ARMY

COMPUTER HARDWARE,

ENTERPRISE SOFTWARE AND SOLUTIONS

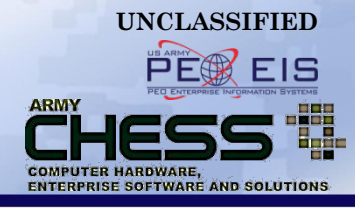

# **Sharing an RFP**

### How to Share an RFP

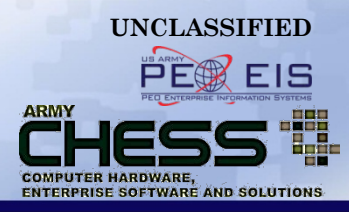

If you have someone on your team that you wish to share your RFP information with you can click the "Share" button on the RFP line item. This will allow the person read only access.

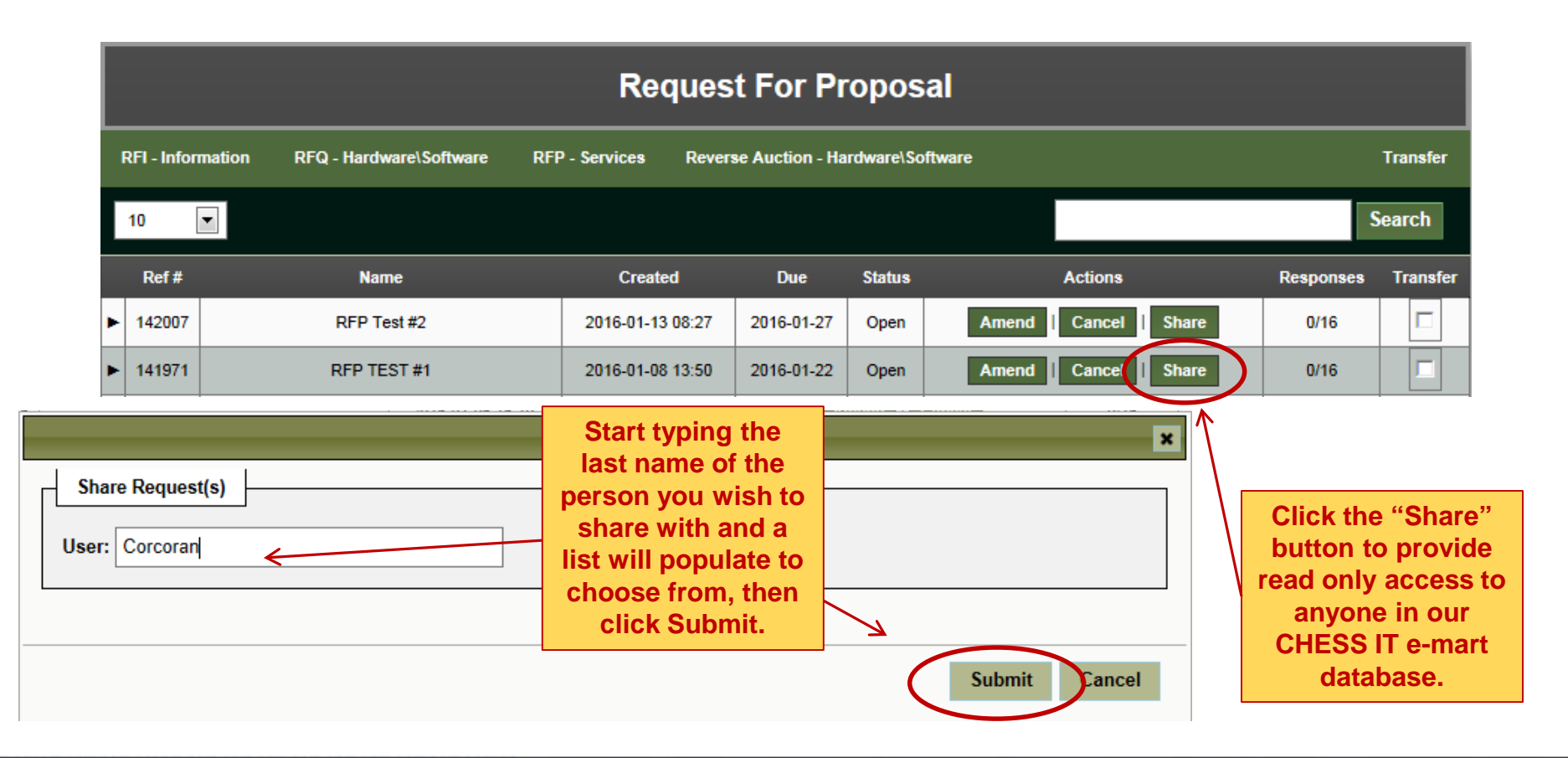

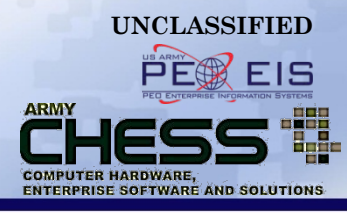

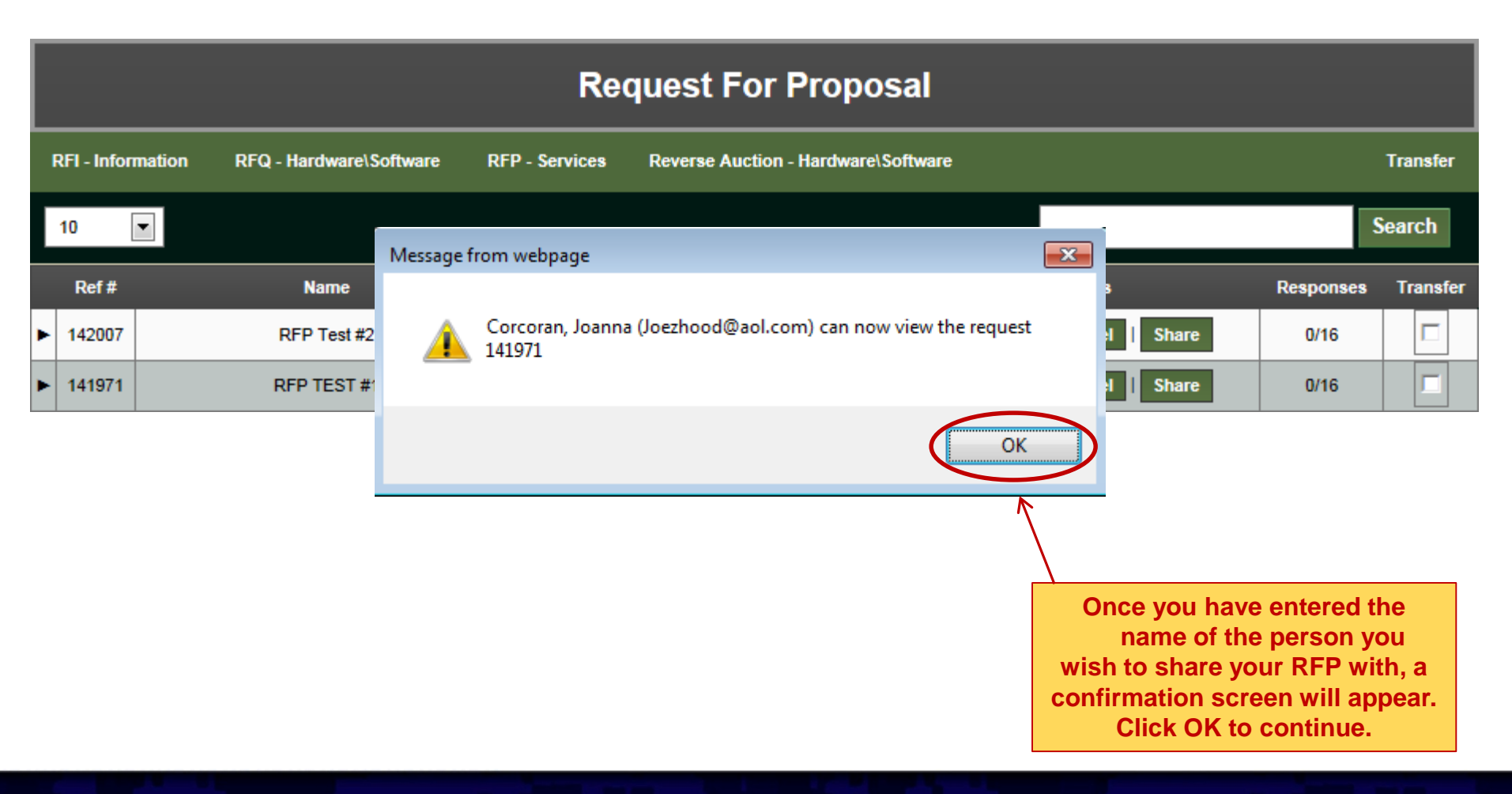

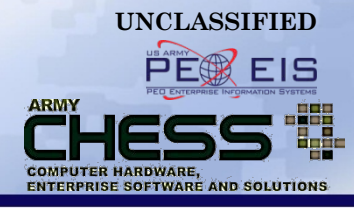

# **Amending an RFP**

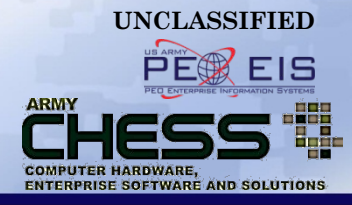

The **Amendment** feature allows you to:

- Update an RFP at any time in the process
- Clarify the details of a requirement
- Notify vendors of updates or new deadlines

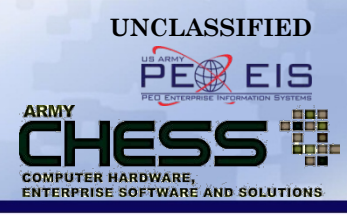

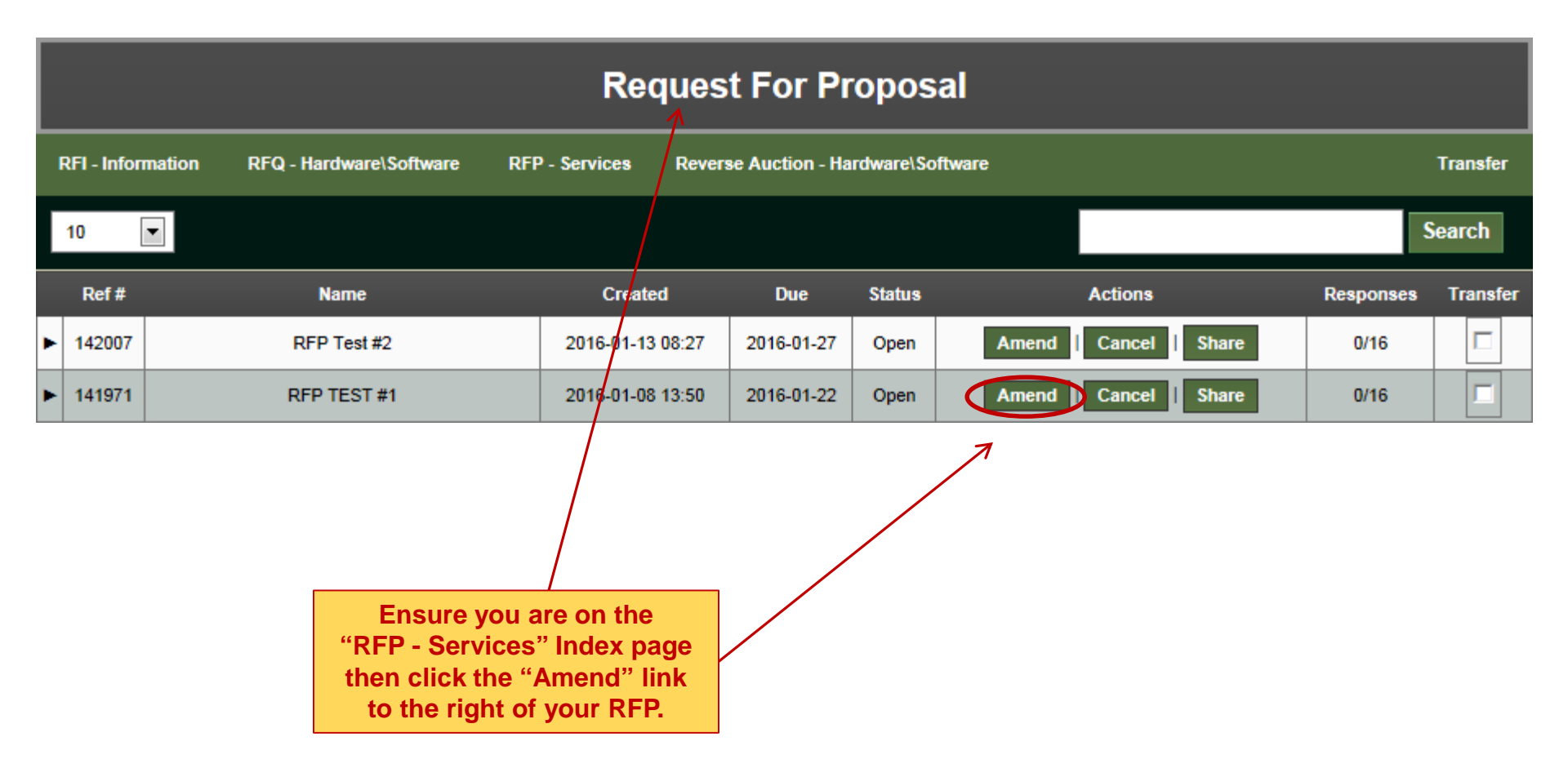

### **Amending an RFP**

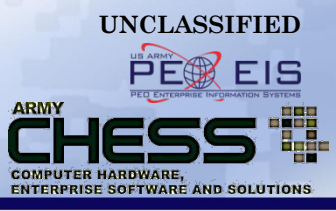

|                                                                                                    | RFQ - Hardware\Software                                                                                                    | RFP - Services                                                     | Reverse Auction - Hardware\Software                                                                 | Trans                                                                                                    |
|----------------------------------------------------------------------------------------------------|----------------------------------------------------------------------------------------------------|--------------------------------------------------------------------|----------------------------------------------------------------------------------------------------|----------------------------------------------------------------------------------------------------|
| Program:                                                                                                    |                                                                                                    |                                                                    |                                                                                                    |                                                                                                    |
| ITES-2S                                                                                                    |                                                                                                    |                                                                    |                                                                                                    |                                                                                                    |
| Contracts:                                                                                                    |                                                                                                    |                                                                    |                                                                                                    |                                                                                                    |
| W91QUZ-06-D-001                                                                                                    | 0 - IBM                                                                                                    |                                                                    |                                                                                                    |                                                                                                    |
| W91QUZ-06-D-001                                                                                                    | 1 - Dell Federal Systems                                                                                                    |                                                                    |                                                                                                    |                                                                                                    |
| W91QUZ-06-D-001                                                                                                    | 2 - General Dynamics                                                                                                    |                                                                    |                                                                                                    |                                                                                                    |
| W91QUZ-06-D-001                                                                                                    | 3 - HP Enterprise Services                                                                                                    |                                                                    |                                                                                                    |                                                                                                    |
| W91QUZ-06-D-001                                                                                                    | 4 - Apptis Inc.                                                                                                    |                                                                    |                                                                                                    |                                                                                                    |
| W91QUZ-06-D-001                                                                                                    | 5 - STG, Inc.                                                                                                    |                                                                    |                                                                                                    |                                                                                                    |
| W91QUZ-06-D-001                                                                                                    | 6 - SAIC                                                                                                    |                                                                    |                                                                                                    |                                                                                                    |
| W91QUZ-06-D-001                                                                                                    | 7 - Lockheed Martin                                                                                                    |                                                                    |                                                                                                    |                                                                                                    |
| W91QUZ-06-D-001                                                                                                    | 8 - CSC                                                                                                    |                                                                    |                                                                                                    |                                                                                                    |
| W91QUZ-06-D-001                                                                                                    | 9 - Booz Allen Hamilton, Inc.                                                                                                    |                                                                    |                                                                                                    |                                                                                                    |
| W91QUZ-06-D-002                                                                                                    | 0 - CACLISS, Inc.                                                                                                    |                                                                    |                                                                                                    |                                                                                                    |
| W91QUZ-07-D-000                                                                                                    | 1 - Harris IT Services Corporation                                                                                                    |                                                                    |                                                                                                    |                                                                                                    |
| W91QUZ-07-D-000                                                                                                    | 2 - Pragmatics, Inc.                                                                                                    |                                                                    |                                                                                                    |                                                                                                    |
| W91QUZ-07-D-000                                                                                                    | 3 - BAE                                                                                                    |                                                                    |                                                                                                    |                                                                                                    |
| W91QUZ-07-D-000                                                                                                    | 4 - NCI Information Systems                                                                                                    |                                                                    |                                                                                                    |                                                                                                    |
| W91QUZ-07-D-000                                                                                                    | 5 - Northrop Grumman                                                                                                    |                                                                    |                                                                                                    |                                                                                                    |
|                                                                                                    |                                                                                                    |                                                                    |                                                                                                    |                                                                                                    |
| Request Name<br>RFP TEST #1                                                                                                    |                                                                                                    |                                                                    |                                                                                                    |                                                                                                    |
| Request Name<br>RFP TEST #1<br>Agency and Activity                                                                                                    |                                                                                                    |                                                                    |                                                                                                    |                                                                                                    |
| Request Name<br>RFP TEST #1<br>Agency and Activity<br>ARMY                                                                                                    |                                                                                                    | PEO E                                                              | IS                                                                                                  |                                                                                                    |
| Request Name<br>RFP TEST #1<br>Agency and Activity<br>ARMY<br>Description                                                                                               |                                                                                                    | ▼ PEO E                                                            | IS                                                                                                  |                                                                                                    |
| Request Name<br>RFP TEST #1<br>Agency and Activity<br>ARMY<br>Description<br>Enter the details of t                                                                     | your request. Provide a quantity f                                                                                                    | PEO E                                                              | IS<br>de sufficient information/details about your require                                          | ement so that the vendor can provide you with an accurate                                                           |
| Request Name<br>RFP TEST #1<br>Agency and Activity<br>ARMY<br>Description<br>Enter the details of y<br>quote. Include POC                                               | your request. Provide a quantity for information if there is someone the someone the someo | PEO E                                                              | IS<br>de sufficient information/details about your require<br>about the requirement.                | ement so that the vendor can provide you with an accurate<br>NOTE: You are limited to 4000 characters. Use the file |
| Request Name<br>RFP TEST #1<br>Agency and Activity<br>ARMY<br>Description<br>Enter the details of y<br>quote. Include POC<br>attachment feature I                       | your request. Provide a quantity for information if there is someone the below if you need more space                                                                                                    | PEO E                                                              | IS<br>de sufficient information/details about your require<br>nformation                            | ement so that the vendor can provide you with an accurate<br>NOTE: You are limited to 4000 characters. Use the file |
| Request Name<br>RFP TEST #1<br>Agency and Activity<br>ARMY<br>Description<br>Enter the details of 1<br>quote. Include POC<br>attachment feature I<br>This is an RFP tes | your request. Provide a quantity f<br>information if there is someone to<br>below if you need more space                                                                                                    | PEO E<br>De each product Inclu<br>Update i<br>in the D             | IS<br>de sufficient information/details about your require<br>nformation<br>escription              | ement so that the vendor can provide you with an accurate<br>NOTE: You are limited to 4000 characters. Use the file |
| Request Name<br>RFP TEST #1<br>Agency and Activity<br>ARMY<br>Description<br>Enter the details of 1<br>quote. Include POC<br>attachment feature I<br>This is an RFP tes | your request. Provide a quantity f<br>information if there is someone to<br>below if you need more space                                                                                                    | PEO E<br>De each product Inclu<br>Update i<br>in the D<br>field as | IS<br>de sufficient information/details about your require<br>nformation<br>escription<br>required. | ement so that the vendor can provide you with an accurate<br>NOTE: You are limited to 4000 characters. Use the file |

### **Amending an RFP**

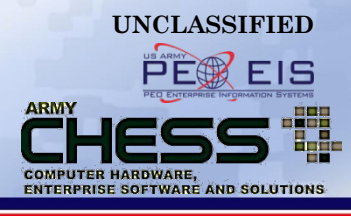

|             | Γ        | Attachments                                  |                                                                                                 |        |                                                        |   |
|-------------|----------|----------------------------------------------|-------------------------------------------------------------------------------------------------|--------|--------------------------------------------------------|---|
| - 1         |          | Only the following file typ                  | es will be accepted:                                                                            |        |                                                        |   |
|             |          | <ul> <li>Adobe Acrobat PDF (.p</li> </ul>    | df)                                                                                             |        |                                                        |   |
|             |          | <ul> <li>Excel (.xls &amp; .xlsx)</li> </ul> |                                                                                                 |        |                                                        |   |
|             |          | <ul> <li>TIFF Files (.tif)</li> </ul>        |                                                                                                 |        |                                                        |   |
|             |          | <ul> <li>WinZip Files (.zip )</li> </ul>     |                                                                                                 |        |                                                        |   |
|             |          | <ul> <li>Word (.doc &amp; .docx)</li> </ul>  |                                                                                                 |        |                                                        |   |
|             |          | You may upload with a                        | maximum file size of 5 megabytes (MB) per file.                                                 |        |                                                        |   |
|             |          |                                              |                                                                                                 | Browse | Clear                                                  | L |
|             |          |                                              |                                                                                                 | Browse | Clear                                                  | L |
|             |          |                                              |                                                                                                 | Browse |                                                        | ł |
| Th<br>at    | is<br>ta | allows you to                                |                                                                                                 | Browse | files of 5MB each.                                     |   |
| u           |          |                                              | Browse file<br>Browse Word, I                                                                   |        | (The system accommodates<br>Word, Excel, PDF, TIF, and |   |
| 'NO         | TE       | E: Your original                             | 1                                                                                               |        | WinZip files)                                          |   |
|             | fil      | es are still                                 |                                                                                                 |        |                                                        | Г |
| atta        | acl      | hed. Only add                                |                                                                                                 |        |                                                        |   |
|             |          | dditional                                    |                                                                                                 |        |                                                        |   |
| -11-        | o<br>a b | mente if these                               |                                                                                                 |        |                                                        |   |
| atta<br>fi  | CN<br>Io | ments if those                               | ate (Date the vendor is expected to look at the customer requirement as per the Base Agreement) |        |                                                        | L |
| upd<br>is t | ate      | ed or a new file<br>be submitted.            | (Date the vendor is expected to respond back to your requirement as per the Base Agreement)     |        |                                                        | l |
|             |          | Customer Required By D                       | ate (Date that you need to have a response back from the vendor)                                |        |                                                        |   |
|             |          | 1/27/2016                                    |                                                                                                 |        |                                                        |   |

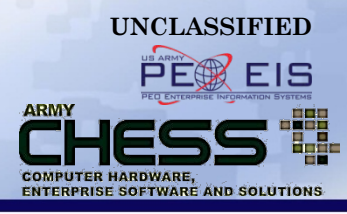

|   |              |                                | Re             | quest Fo     | or Propos          | al                 |           |          |
|---|--------------|--------------------------------|----------------|--------------|--------------------|--------------------|-----------|----------|
| R | RFI - Inform | mation RFQ - Hardware\Software | RFP - Services | Reverse Auc  | tion - Hardware\Sc | oftware            |           | Transfer |
|   | 10 [         |                                |                |              |                    |                    | S         | earch    |
|   | Ref #        | Name                           | Create         | d Du         | e Status           | Actions            | Responses | Transfer |
| ► | 142007       | RFP Test #2                    | 2016-01-13     | 08:27 2016-  | 01-29 Open         | Amend Cancel Share | 0/16      |          |
| ► | 141971       | RFP TEST #1                    | 2016-01-08     | 13:50 2016-0 | 01-27 Open         | Amend Cancel Share | 0/16      |          |

Once your RFP is amended your screen will look like this. NOTE: The Status column will not change for the RFP you recently amended.

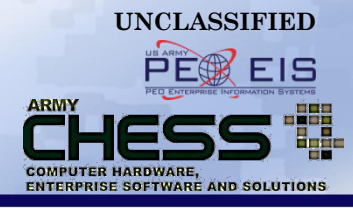

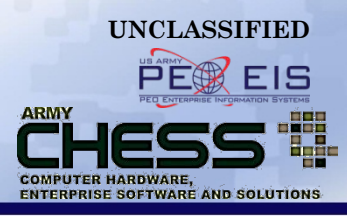

The **Cancel** feature allows you to:

- Cancel an RFP at any time in the process
- Notify vendors of updates and the cancellation of an RFP
- The Contracting Officers or Contract Specialists may both cancel RFPs

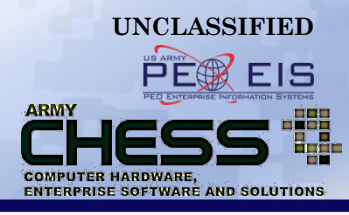

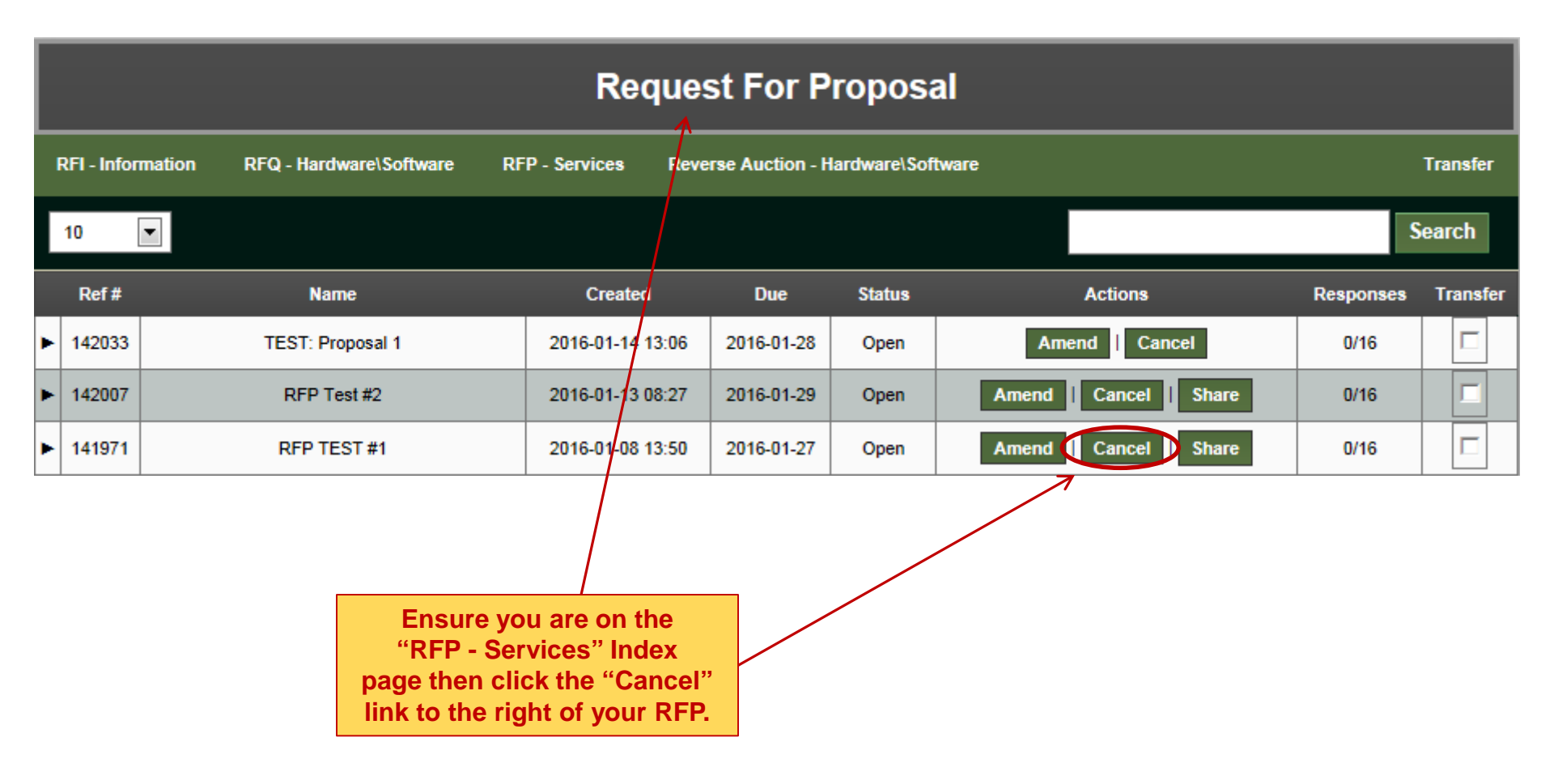

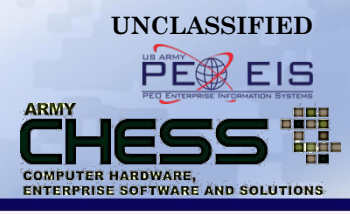

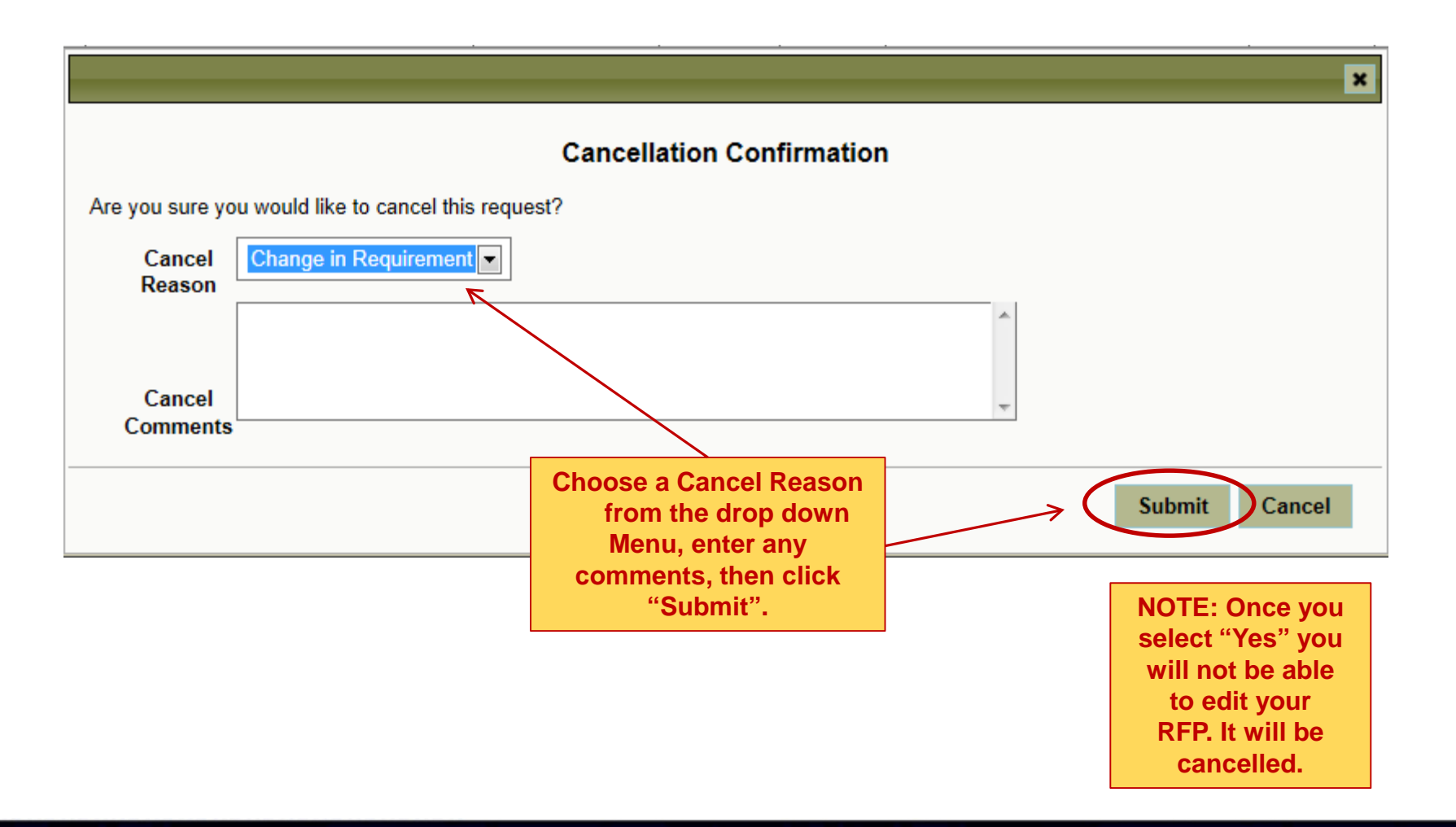

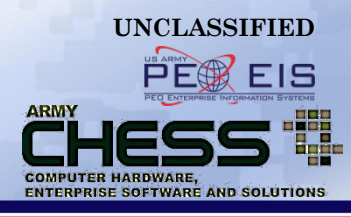

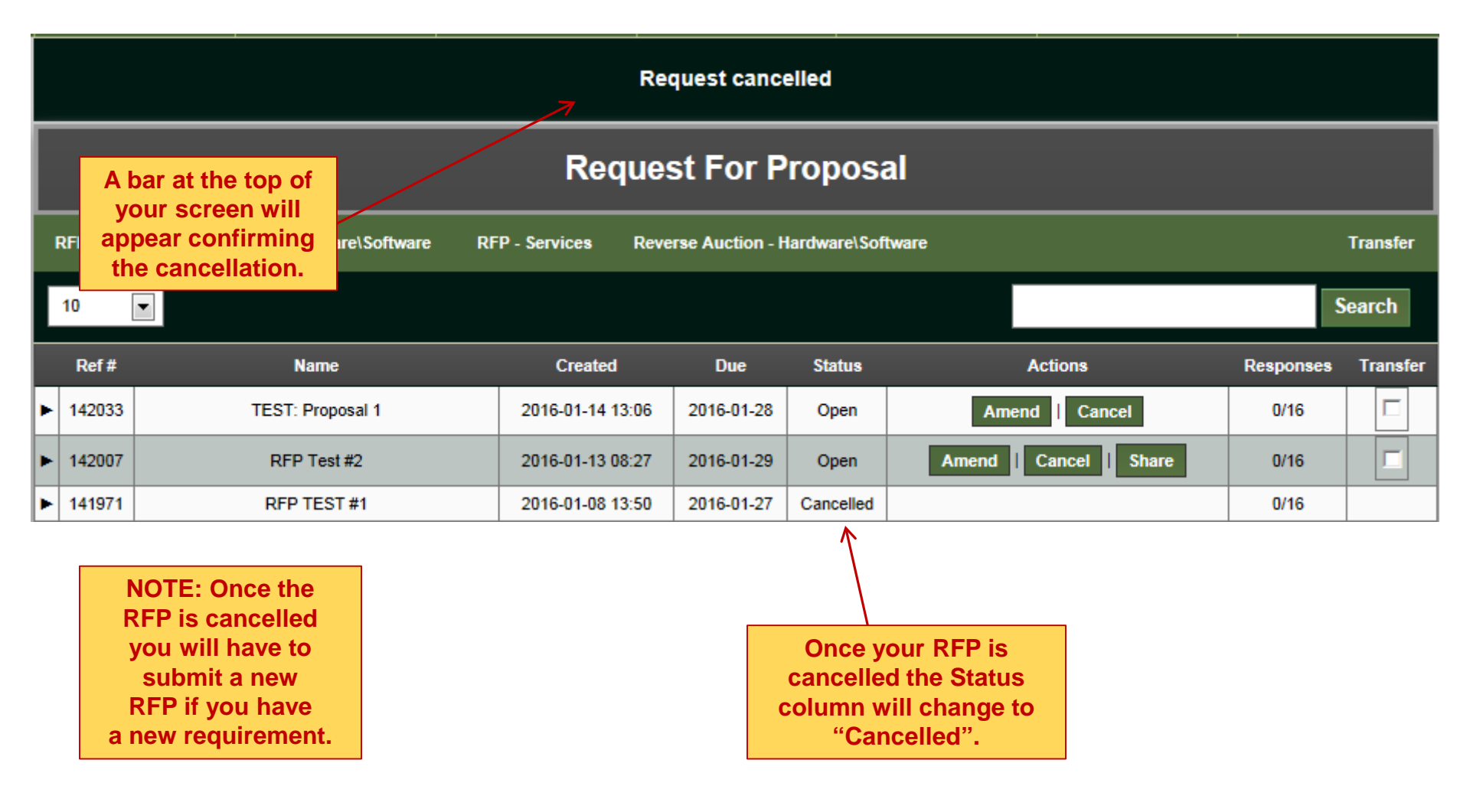

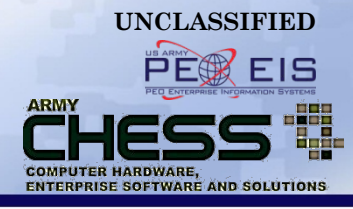

# **Transferring an RFP**

### **Transferring an RFP**

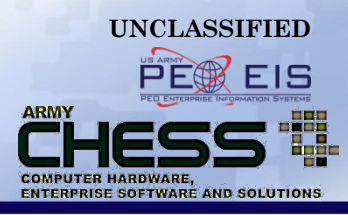

The **Transfer** feature allows you to:

- Transfer an RFP at any time in the process to another user
- User is able to transfer multiple RFP's at once to another user
- The person who submitted or anyone with administrative authority may transfer/reassign the RFP

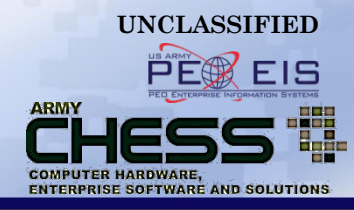

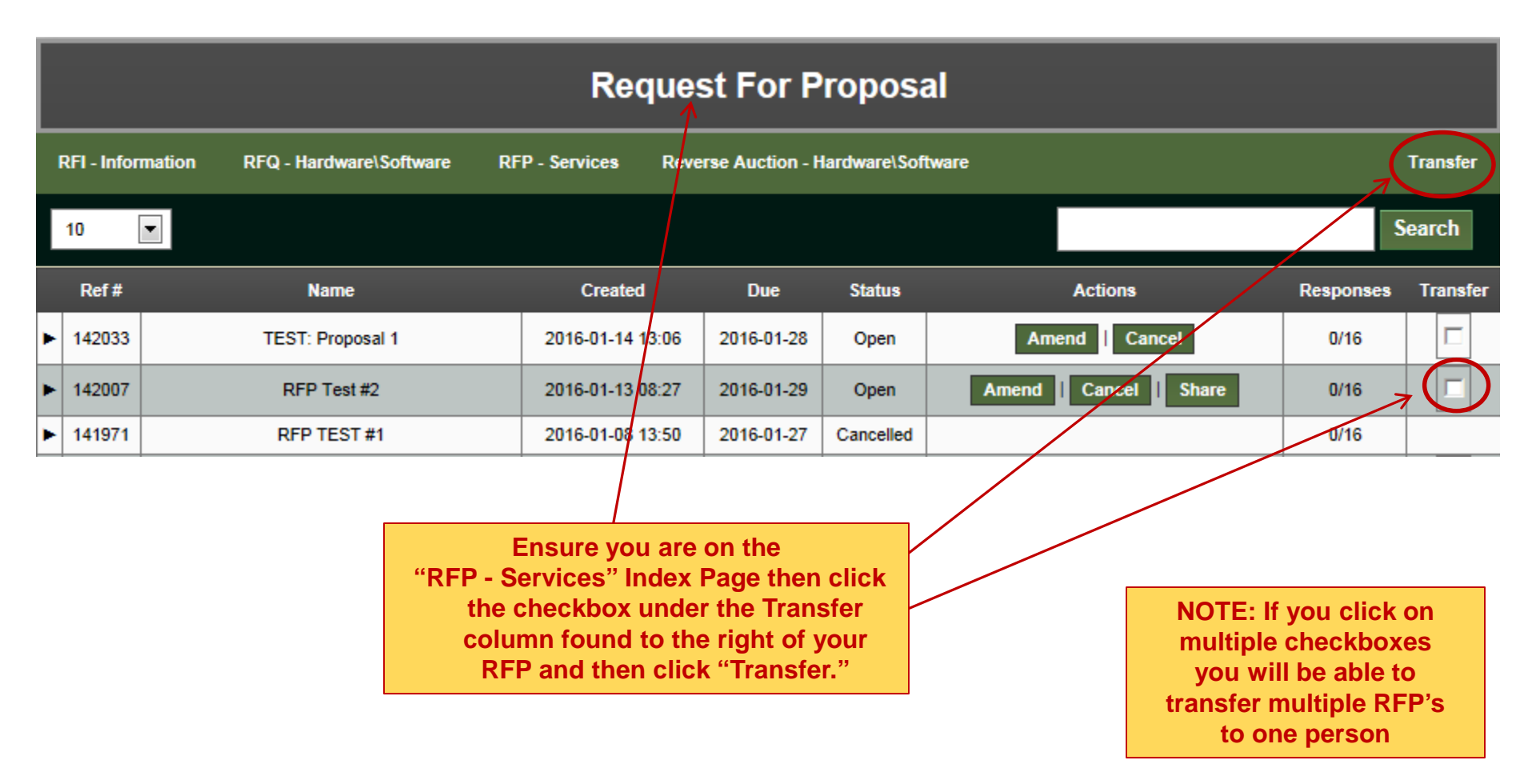

#### How a Contracting Officer or Contract Specialist Transfers an RFP

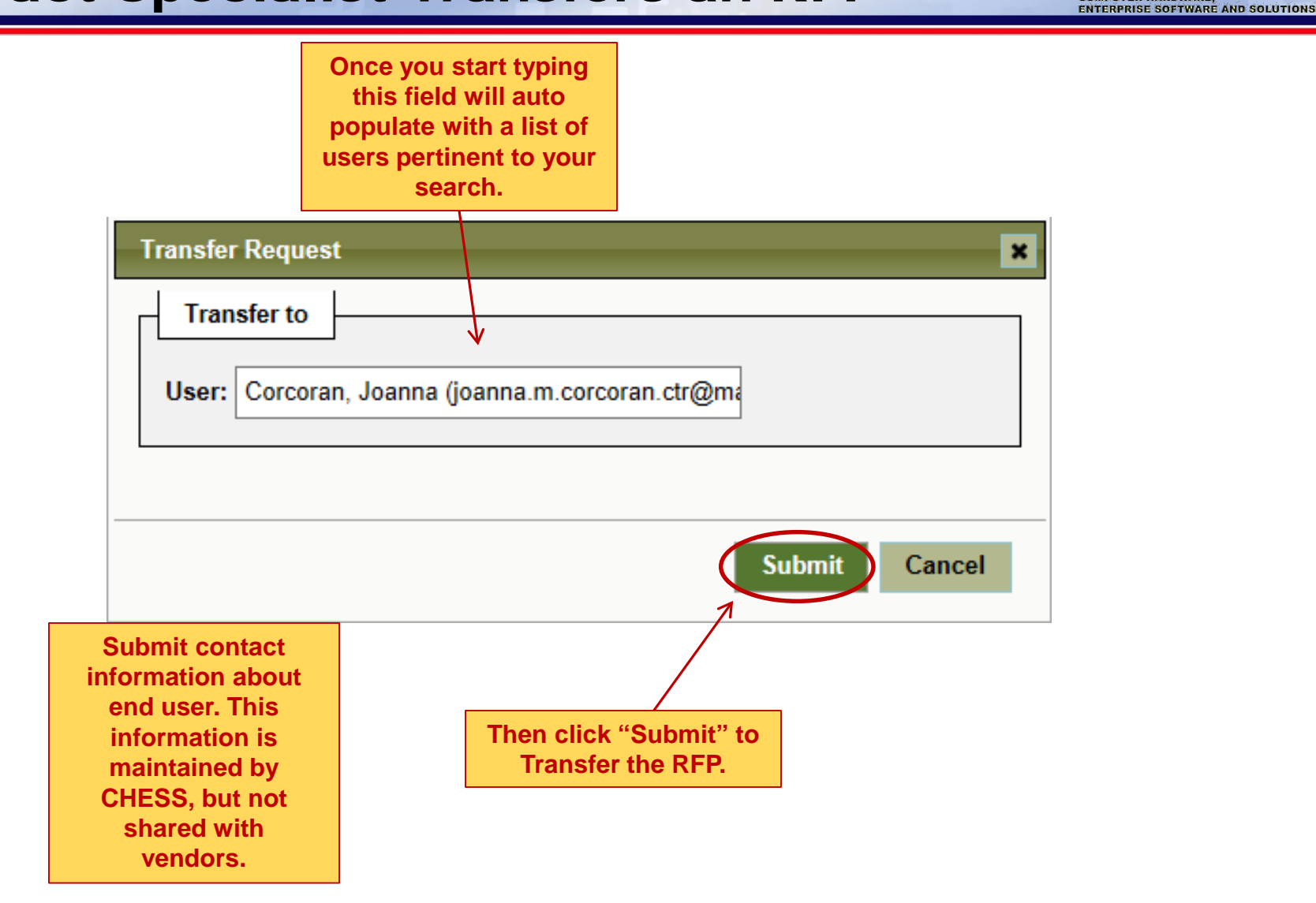

UNCLASSIFIED

ARMY

COMPUTER HARDWARE,

#### How a Contracting Officer or Contract Specialist Transfers an RFP

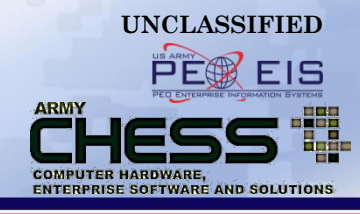

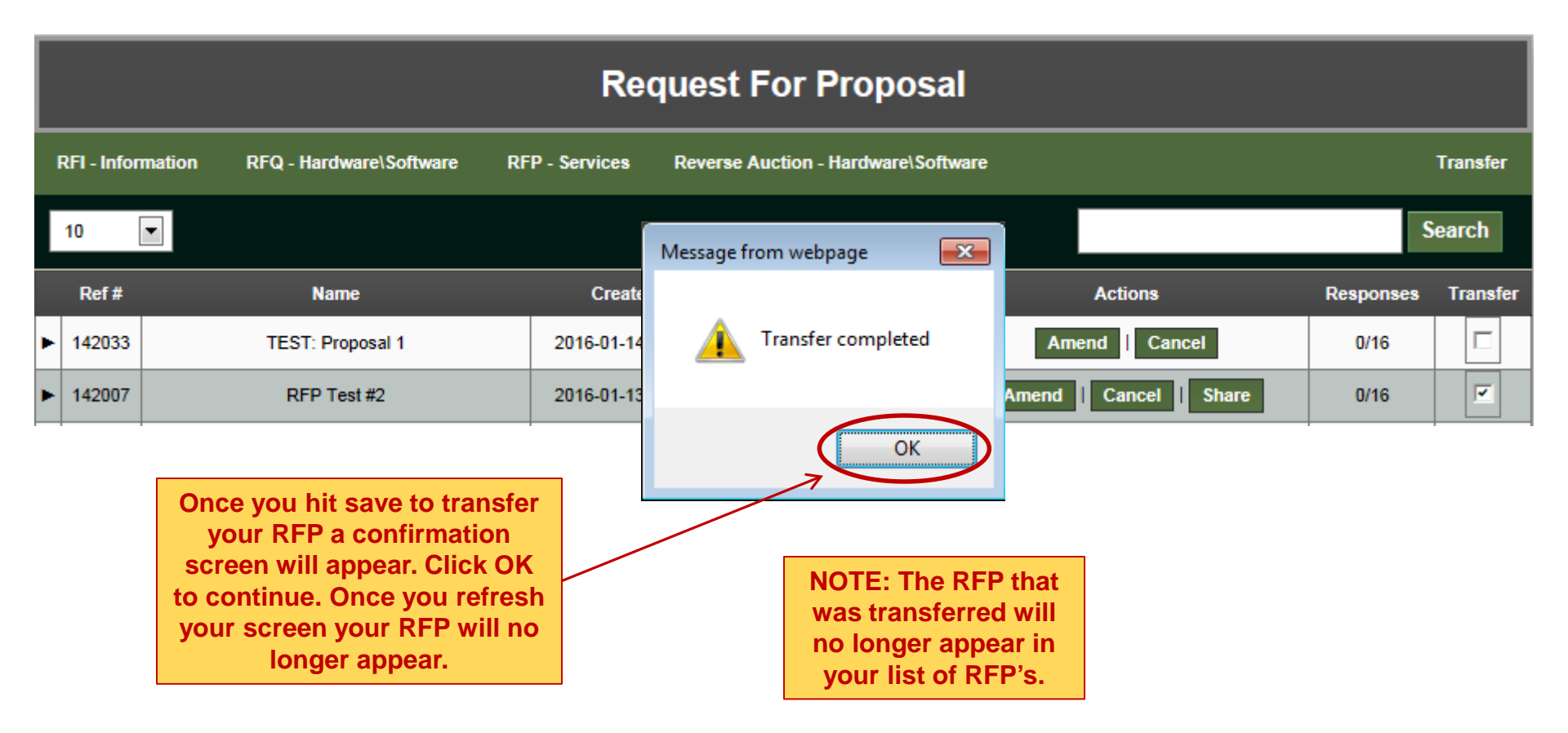

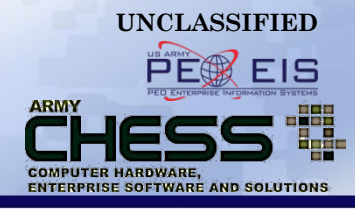

### Vendor View of RFP Submissions

### **Vendor View of RFP Response**

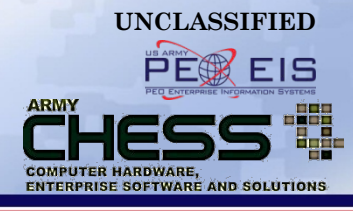

| CHES<br>Army's designate  | d Primary Source for commercial IT                          | RT                         |                       | Welcome:       | The Vendor                                |                                                       | Search          |
|---------------------------|-------------------------------------------------------------|----------------------------|-----------------------|----------------|-------------------------------------------|-------------------------------------------------------|-----------------|
| Contact Us   Feedl<br>RFP | back   Sitemap   Report a Bug   My A                        | ccount   Logout   Admin To | ols                   |                |                                           |                                                       |                 |
| Hardware                  | e Software                                                  | Services                   | RFx                   | Consol         | idated Buy                                | Resources                                             | About CHESS     |
|                           |                                                             | Requ                       | uest For Pro          | posal          |                                           |                                                       |                 |
| RFI - Informatio          | on RFQ - Hardware\Software                                  | RFP - Services             | Reverse Auction - Har | lware\Softwar  | e                                         |                                                       |                 |
| 10 💌                      | W91QUZ-06-D-0010                                            |                            |                       |                |                                           |                                                       | Search          |
| Ref #                     | Name                                                        | Crea                       | ated Due              | Status         | Respons                                   | se Submitted                                          | Actions         |
| ▶ 142065                  | RFP Test #3                                                 | 2016-01-                   | 15 15:07 2016-01-     | 29 Open        |                                           | No R                                                  | espond   No Bid |
|                           |                                                             |                            |                       |                |                                           |                                                       |                 |
|                           | Once Vendors login,<br>will see a screen that<br>like this. | they<br>looks              |                       | l<br>pa<br>mus | n order to<br>articular R<br>st click the | o respond to a<br>RFP, the Vendor<br>e "Respond" link |                 |

to the right of the RFP.

### **Vendor Responds to an RFP**

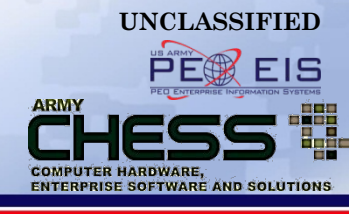

| Attachments         Only the following file types will be accepted:         • Adobe Acrobat PDF (.pdf)         • Excel (xis & xisx)         • TIFF Files (.tfl)         • WinZip Files (.tgl)         • Word (.doc & .docx)         You may upload with a maximum file size of 5 megabytes (MB) per file.         Browse         Clear         Browse         Clear         Browse         Clear | Response Response Comment                                                                                                    |                                              | A Vendor uses an on<br>form to submit a respo-<br>(bid or "no bid"), but<br>submit proposal<br>documents to the<br>Contracting Officer<br>Contract Specialist via |
|----------------------------------------------------------------------------------------------------|----------------------------------------------------------------------------------------------------|----------------------------------------------|----------------------------------------------------------------------------------------------------|
| Browse Clear Browse Clear Clear Browse Clear Clear Clear                                                                                                    | Attachments         Only the following file types will be accepted:         • Adobe Acrobat PDF (.pdf)         • Excel (.xls & .xlsx)         • TIFF Files (.tif)         • WinZip Files (.zip )         • Word (.doc & .docx)         You may upload with a maximum file size of 5 megabytes (MB) per file. |                                              | You may attach up to<br>files of 5MB eac<br>(The system accommodat<br>Word, Excel, PDF, TIF, an<br>WinZip files)                                                  |
|                                                                                                    |                                                                                                    | Browse Clear<br>Browse Clear<br>Browse Clear |                                                                                                    |

### **Vendor Responds to an RFP**

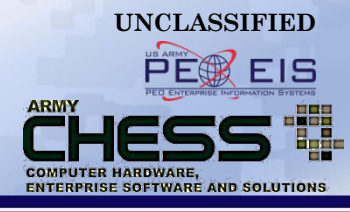

| CHESS<br>Army's designated Prima | <b>ITE-MA</b><br>ry Source for commercial IT | RT                                                                           |                                                                                                    | Welcome: The Vendor |              | Search      |
|----------------------------------|----------------------------------------------|------------------------------------------------------------------------------|----------------------------------------------------------------------------------------------------|---------------------|--------------|-------------|
| Contact Us   Feedback   Si       | temap   Report a Bug   My Ac                 | count   Logout   Admin                                                       | Tools                                                                                                    |                     |              |             |
| Hardware                         | Software                                     | Services                                                                     | RFx                                                                                                    | Consolidated Buy    | Resources    | About CHESS |
|                                  |                                              | You have resp                                                                | onded to the reques                                                                                       | t with id = 142065  |              |             |
|                                  |                                              | Red                                                                          | quest For Pro                                                                                             | posal               |              |             |
| RFI - Information                | RFQ - Hardware\Software                      | RFP - Services                                                               | Reverse Auction - Hard                                                                                    | ware\Software       |              |             |
| 10 💌 W91Q                        | UZ-06-D-0010 💌                               |                                                                              |                                                                                                    |                     |              | Search      |
| Ref #                            | Name                                         | с                                                                            | reated Due                                                                                                | Status Respons      | se Submitted | Actions     |
|                                  |                                              | Once a<br>submitted th<br>of the page<br>response as<br>RFP will b<br>"Respo | response is<br>he bar at the top<br>will indicate the<br>s shown and the<br>e moved to the<br>nded" page. |                     |              |             |

### **Vendor Views Responded RFPs**

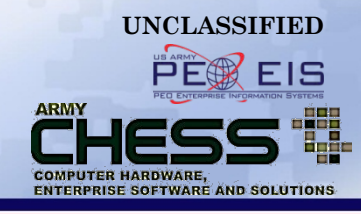

| CH<br>Army's des  | ESS<br>signated Primar | JTE-MA<br>y Source for commercial |                             |                   | Welcome: The Ven  | dor                | Search      |
|-------------------|------------------------|-----------------------------------|-----------------------------|-------------------|-------------------|--------------------|-------------|
| Contact Us<br>RFP | Feedback   Sil         | temap   Report a Bug   My         | Account   Logout   Admin To | ols               |                   |                    |             |
| Ha                | rdware                 | Software                          | Services                    | RFx               | Consolidated B    | uy Resources       | About CHESS |
|                   |                        |                                   | Request Fo                  | or Proposa        | al - Responde     | d                  |             |
| RFI - Inf         | ormation               | RFQ - Hardware\Software           | RFP - Services              | Reverse Auction - | Hardware\Software |                    |             |
| 10                | ▼ W91Q                 | UZ-06-D-0010                      |                             |                   |                   |                    | Search      |
| R                 | ef#                    | Name                              | Created                     | Due               | Status            | Response Submitted | Actions     |
| ▶ 14              | 2065                   | RFP Test #3                       | 2016-01-15 15:07            | 2016-01-29        | Responded         | Yes                |             |
|                   |                        |                                   |                             |                   | -                 |                    |             |

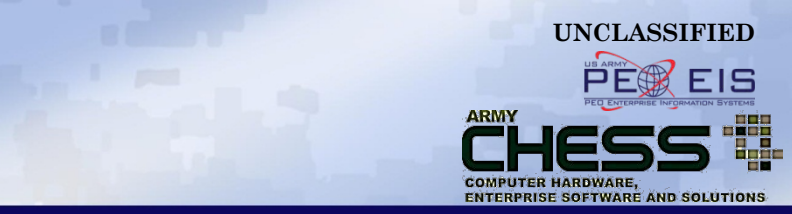

### Contracting Officer or Contract Specialist View of RFP Submissions

#### A Contracting Officer or Contract Specialist Reviews Bids

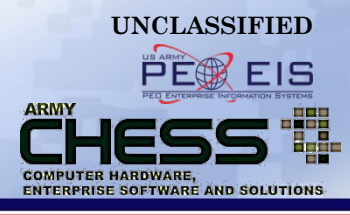

| RH - Information       RPQ - HardwarelSoftware       RPP - Service       Reverse Auction - HardwarelSoftware       Transfer         10       Image: Created       Date       Status       Actions       Responses Transf         Image: Created       Date       Status       Actions       Responses Transf         Image: Created       Date       Status       Actions       Responses Transf         Image: Created       Date       Status       Actions       Responses Transf         Image: Created       Vendor       Acknowledged       Responses Transf         Image: Contract       Vendor       Acknowledged       Responded         Image: Vendor       Contract       Vendor       Acknowledged       Responded         Image: Vendor       Vendor       Acknowledged       Responded       Vendor         Image: Vendor       Vendor       Acknowledged       Responded       Vendor         V91QU2-06-D-0011       Dell Federal Systems       Image: Vendor       Vendors       Vendor         V91QU2-06-D-0013       HP Enterprise Services       Image: Vendors that Life       Vendors that Life       Vendors that Life         Index page       W91QU2-06-D-0015       STG. Inc.       Image: Vendors that Life       Vendors that Life       Vendors that L                                                                                                    | I                   |                   |                      |          | Reque                  | est For       | Propos         | al      |              |          |          |               |
|----------------------------------------------------------------------------------------------------|---------------------|-------------------|----------------------|----------|------------------------|---------------|----------------|---------|--------------|----------|----------|---------------|
| Search         Ref #       Name       Created       Due Status       Actions       Responses Transi         * 42065       RFP*rest #3       2016-01-15 15:07       2016-01-29       Open       Amend       Cancel       Offe         Contract       Vendor       Acknowledged       Responses - 0 / 16         W910UZ-06-D-0010       IBM       Acknowledged       Responded         W910UZ-06-D-0010       IBM       MID         W910UZ-06-D-0012       General Dynamics         W910UZ-06-D-0012       General Dynamics         W910UZ-06-D-0013       HP text prises Services         W910UZ-06-D-0014       Apptis Inc.         W910UZ-06-D-0015       STG, Inc.         W910UZ-06-D-0016       SAIC       O/16 indicating vendors that IL (Ex: Out of 16 Vendors that IL (Ex: Out of 16 Vendors that IL (Ex: Out of 16 Vendors that IL (Ex: Out of 16 Vendors that IL (Ex: Out of 16 Vendors that IL (Ex: Out of 16 Vendors that IL (Ex: Out of 16 Vendors that IL (Ex: Out of 16 Vendors that IL (Ex: Out of 16 Vendors that IL (Ex: Out of 16 Vendo                                                                                                    |                     | RFI - Information | RFQ - Hardware\Softv | ware RFF | - Services Rev         | verse Auction | - Hardware\Sof | ftware  |              |          |          | Transfer      |
| Ref #         Name         Created         Due         Status         Actions         Responses         Trinst           1-2065         RFP1est #3         2016-01-15         15.07         2016-01-20         Open         Amend         Cancel         \$taue         0/16         Image: Cancel         Status         Actions         Responses         Trinst           P-2065         RFP1est #3         2016-01-15         15.07         2016-01-20         Open         Amend         Cancel         With         Oth         Image: Cancel         Status         Oth         Image: Cancel         Status         Oth         Image: Cancel         Status         Oth         Image: Cancel         Status         Oth         Image: Cancel         Status         Oth         Image: Cancel         Status         Oth         Image: Cancel         Status         Oth         Image: Cancel         Status         Oth         Image: Cancel         Status         Oth         Image: Cancel         Oth         Image: Cancel         Oth         Image: Cancel         Oth         Image: Cancel         Oth         Image: Cancel         Image: Cancel         Oth         Image: Cancel         Image: Cancel         Image: Cancel         Image: Cancel         Image: Cancel         Image: Cancel         Image: Cancel<                                                                                                    | [                   | 10 💌              |                      |          |                        |               |                |         |              |          | 5        | Search        |
| 1/1000         Ref         Ref         2016-01-15 15.07         2016-01-29         Open         Amend         Cance         Sure         O16           Image: Contract         Vendor         Acknowledged         Responses - 0 / 16         Responses - 0 / 16         Responded         Responded <th></th> <th>Ref#</th> <th>Name</th> <th></th> <th>Created</th> <th>Due</th> <th>Status</th> <th></th> <th>Actions</th> <th>Re</th> <th>esponses</th> <th>Transfer</th>                                                                                                    |                     | Ref#              | Name                 |          | Created                | Due           | Status         |         | Actions      | Re       | esponses | Transfer      |
| Contract       Vendor       Acknowledged       Responsed         W91QUZ-06-D-0010       IBM       W91QUZ-06-D-0011       BM         W91QUZ-06-D-0011       Dell Federal Systems       W91QUZ-06-D-0012       General Dynamics         W91QUZ-06-D-0012       General Dynamics       W91QUZ-06-D-0013       HP Enterprise Services         on the       W91QUZ-06-D-0014       Apptis Inc.       W91QUZ-06-D-0015         "RFP - Services"       W91QUZ-06-D-0016       SAIC       O/16 indication         Index page       W91QUZ-06-D-0017       Lockheed Martin       Vendors that I         responses.       W91QUZ-06-D-0018       CSC       CSC       Vendors that I         (Ex: Out of 16 Vendors)       Boz Allen Hamilton, Inc.       Expand the       W91QUZ-06-D-0010       CACI ISS, Inc.       W91QUZ-06-D-0010         want to review by       W91QUZ-07-D-0001       Harris IT Services Corporation       Unit of the Vendors that I       Unit of the Vendors of the Vendors of the V                                                                                                    |                     | 142065            | RFP Test #3          |          | 2016-01-15 15:07       | 2016-01-2     | 9 Open         | Amend   | Cancel Share |          | 0/16     |               |
| Contract       Vendor       Acknowledged       Responded         W91QUZ-06-D-0010       IBM       IBM       IBM         W91QUZ-06-D-0011       Dell Federal Systems       Image: Contract W91QUZ-06-D-0012       General Dynamics         Ensure you are on the       W91QUZ-06-D-0013       HP Enterprise Services       Image: Contract W91QUZ-06-D-0013       HP Enterprise Services         "RFP - Services"       W91QUZ-06-D-0015       STG, Inc.       Image: Contract W91QUZ-06-D-0015       STG, Inc.         Index page       W91QUZ-06-D-0016       SAIC       O/16 indicat vendors that I (Ex: Out of 16 Vendors that I (Ex: Out of 16 Vendors that I (Ex: Out of 1                                                                                                    | C                   | •                 |                      |          | Responses - 0 / 16     |               |                |         |              |          |          |               |
| W91QUZ-06-D-0010       IBM         W91QUZ-06-D-0011       Dell Federal Systems         W91QUZ-06-D-0012       General Dynamics         W91QUZ-06-D-0013       HP Enterprise Services         on the       W91QUZ-06-D-0014         W91QUZ-06-D-0015       STG, Inc.         "RFP - Services"       W91QUZ-06-D-0015         Index page       W91QUZ-06-D-0016         when reviewing       W91QUZ-06-D-0017         Lockheed Martin       Vendors that I         (Ex: Out of 16 Vendors)       CSC         Expand the       W91QUZ-06-D-0019         RFP you       W91QUZ-06-D-0019         Booz Allen Hamilton, Inc.       (Ex: Out of 16 Vendors that I)         want to review by       W91QUZ-07-D-0001         Clicking the       W91QUZ-07-D-0001         triangles to the       W91QUZ-07-D-0002         Pragmatics, Inc.       W91QUZ-07-D-0003         BAE       W91QUZ-07-D-0003                                                                                                    | 7                   |                   | Contract             |          | Vendor                 |               | Ackno          | wledged | Re           | esponded | d        |               |
| W91QUZ-06-D-0011       Dell Federal Systems         W91QUZ-06-D-0012       General Dynamics         W91QUZ-06-D-0013       HP Enterprise Services         on the       W91QUZ-06-D-0014         W91QUZ-06-D-0014       Apptis Inc.         "RFP - Services"       W91QUZ-06-D-0015         Index page       W91QUZ-06-D-0016         W91QUZ-06-D-0016       SAIC         Undex page       W91QUZ-06-D-0017         Lockheed Martin       O/16 indication         responses.       W91QUZ-06-D-0018         Expand the       W91QUZ-06-D-0019         Booz Allen Hamilton, Inc.       (Ex: Out of 16 Vertication of 16 Vertication of 1                                                                                                    |                     | W9 <sup>.</sup>   | 1QUZ-06-D-0010       |          | IBM                    |               |                |         |              |          |          | $\overline{}$ |
| W91QUZ-06-D-0012       General Dynamics         Ensure you are<br>on the       W91QUZ-06-D-0013       HP Enterprise Services         0n the       W91QUZ-06-D-0014       Apptis Inc.         "RFP - Services"       W91QUZ-06-D-0015       STG, Inc.         Index page<br>when reviewing<br>responses.       W91QUZ-06-D-0016       SAIC         W91QUZ-06-D-0017       Lockheed Martin       O/16 indication<br>vendors that I<br>(Ex: Out of 16 Vendors that I<br>(Ex: Out of 16 Vendors that I<br>(                                                                                                    |                     | W9 <sup>,</sup>   | 1QUZ-06-D-0011       | De       | II Federal System      | IS            |                |         |              |          |          |               |
| Ensure you are<br>on theW91QUZ-06-D-0013HP Enterprise ServicesW91QUZ-06-D-0014Apptis Inc."RFP - Services"W91QUZ-06-D-0015Index pageW91QUZ-06-D-0016W91QUZ-06-D-0016SAICW91QUZ-06-D-0017Lockheed Martinresponses.W91QUZ-06-D-0018Expand the<br>RFP youW91QUZ-06-D-0019Booz Allen Hamilton, Inc.W91QUZ-06-D-0011Harris IT Services CorporationW91QUZ-07-D-0002Pragmatics, Inc.W91QUZ-07-D-0003BAE                                                                                                    |                     | W9 <sup>,</sup>   | 1QUZ-06-D-0012       | 6        | eneral Dynamics        |               |                |         |              |          |          |               |
| on the<br>"RFP - Services"W91QUZ-06-D-0014Apptis Inc.Index page<br>when reviewing<br>responses.W91QUZ-06-D-0015STG, Inc.W91QUZ-06-D-0016SAICO/16 indicat<br>vendors that I<br>(Ex: Out of 16 Vendors that I<br>(Ex: Out of 16 Vendors that I)<br>(Ex: Out of 16 Vendors tha                                                                                                    | Ensure vou are      | W9 <sup>,</sup>   | 1QUZ-06-D-0013       | HP       | HP Enterprise Services |               |                |         |              |          |          |               |
| "RFP - Services"W91QUZ-06-D-0015STG, Inc.Index pageW91QUZ-06-D-0016SAICO/16 indicationwhen reviewingW91QUZ-06-D-0017Lockheed MartinO/16 indicationresponses.W91QUZ-06-D-0018CSCCitex: Out of 16 VerticesExpand the<br>RFP youW91QUZ-06-D-0019Booz Allen Hamilton, Inc.Citex: Out of 16 Verticeswant to review by<br>clicking the<br>triangles to theW91QUZ-07-D-0001Harris IT Services CorporationCitesW91QUZ-07-D-0003BAEW91QUZ-07-D-0003BAECites                                                                                                    | on the              | W9 <sup>,</sup>   | 1QUZ-06-D-0014       |          | Apptis Inc.            |               |                |         |              |          |          | $\neg$        |
| Index page<br>when reviewing<br>responses.W91QUZ-06-D-0016SAICO/16 indicationW91QUZ-06-D-0017Lockheed MartinVendors that I<br>(Ex: Out of 16 Vendors that I<br>(Ex: Out of 16 Vendors that I)<br>(Ex: Out of 16 Vendors that I)<br>                                                                                                    | "RFP - Services"    | • W9 <sup>.</sup> | 1QUZ-06-D-0015       |          | STG, Inc.              |               |                |         |              |          |          | $\neg$        |
| when reviewing<br>responses.W91QUZ-06-D-0017Lockheed Martinvendors that in<br>(Ex: Out of 16 Vendors that in<br>(Ex: Out of 16 Vendors that in <br< th=""><th>Index page</th><th>W9<sup>4</sup></th><th>1QUZ-06-D-0016</th><th></th><th>SAIC</th><th></th><th></th><th></th><th></th><th>0/</th><th>16 in</th><th>dicate</th></br<> | Index page          | W9 <sup>4</sup>   | 1QUZ-06-D-0016       |          | SAIC                   |               |                |         |              | 0/       | 16 in    | dicate        |
| responses.<br>Expand the<br>RFP youW91QUZ-06-D-0018CSC(Ex: Out of 16 Ver<br>(Ex: Out of 16 Ver<br>(Ex: Out of 16                                                                                                    | when reviewing      | W9 <sup>4</sup>   | 1QUZ-06-D-0017       |          | Lockheed Martin        |               |                |         |              | vend     | lors t   | hat ha        |
| Expand the<br>RFP you       W91QUZ-06-D-0019       Booz Allen Hamilton, Inc.         want to review by<br>clicking the       W91QUZ-07-D-0001       CACI ISS, Inc.         W91QUZ-07-D-0001       Harris IT Services Corporation       Image: Corporation         triangles to the       W91QUZ-07-D-0003       BAE                                                                                                    | responses.          | W9 <sup>4</sup>   | 1QUZ-06-D-0018       |          | CSC                    |               |                |         |              | (Ex: 0   | Out of   | 16 Vend       |
| RFP you       W91QUZ-06-D-0020       CACI ISS, Inc.         want to review by       W91QUZ-07-D-0001       Harris IT Services Corporation         clicking the       W91QUZ-07-D-0002       Pragmatics, Inc.         triangles to the       W91QUZ-07-D-0003       BAE                                                                                                    | Expand the          | W9 <sup>,</sup>   | 1QUZ-06-D-0019       | Booz     | z Allen Hamilton, I    | Inc.          |                |         |              | •        |          |               |
| want to review by<br>clicking the       W91QUZ-07-D-0001       Harris IT Services Corporation       Image: Corporation         triangles to the       W91QUZ-07-D-0002       Pragmatics, Inc.       Image: Corporation       Image: Corporation         triangles to the       W91QUZ-07-D-0003       BAE       Image: Corporation       Image: Corporation                                                                                                    | RFP you             | W9 <sup>,</sup>   | 1QUZ-06-D-0020       |          | CACI ISS, Inc.         |               |                |         |              |          |          |               |
| clicking the     W91QUZ-07-D-0002     Pragmatics, Inc.       triangles to the     W91QUZ-07-D-0003     BAE                                                                                                    | want to review by   | y w9 <sup>.</sup> | 1QUZ-07-D-0001       | Harris I | T Services Corpo       | ration        |                |         |              |          |          |               |
| triangles to the W91QUZ-07-D-0003 BAE                                                                                                    | clicking the        | W9 <sup>,</sup>   | 1QUZ-07-D-0002       |          | Pragmatics, Inc.       |               |                |         |              |          |          |               |
| left and filter down                                                                                                    | triangles to the    | W9 <sup>,</sup>   | 1QUZ-07-D-0003       |          | BAE                    |               |                |         |              |          |          |               |
| W91QU2-07-D-0004 NCI Information Systems                                                                                                    | left and filter dow | n w9              | 1QUZ-07-D-0004       | NCI      | Information Syste      | ems           |                |         |              |          |          |               |
| to see responses. W91QUZ-07-D-0005 Northrop Grumman                                                                                                    | to see responses    | • W9 <sup>,</sup> | 1QUZ-07-D-0005       | N        | orthrop Grumman        | 1             |                |         |              |          |          |               |

### Questions

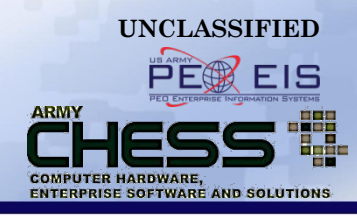

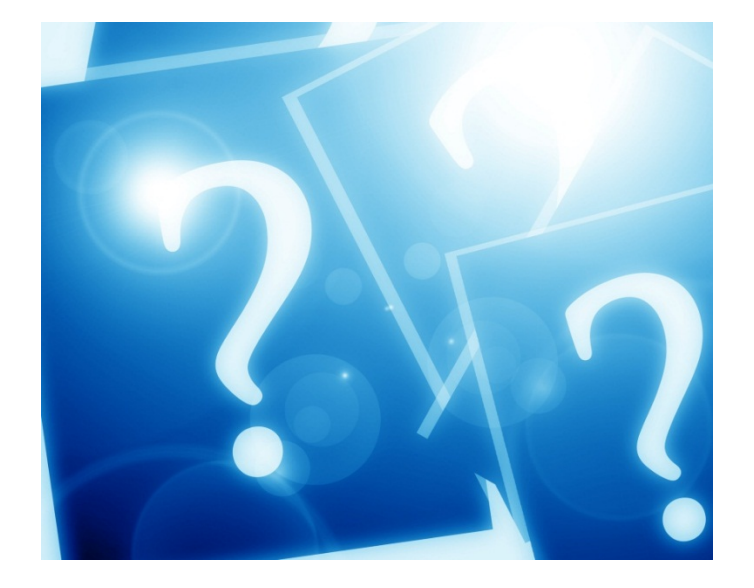

For information about using IT e-mart, contact the CHESS Customer Support Team at <u>armychess@mail.mil</u> Or toll free at: (888) 232-4405